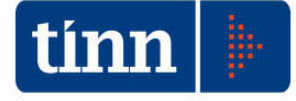

### 29/06/2017

# Release 2188

Novità Split Payment – Istruzioni Operative

Modifiche alla gestione di reverse charge

Gestione dell'abbuono

Aggiornamento modulo DUP

Adeguamento tecnologico della suite di contabilità finanziaria

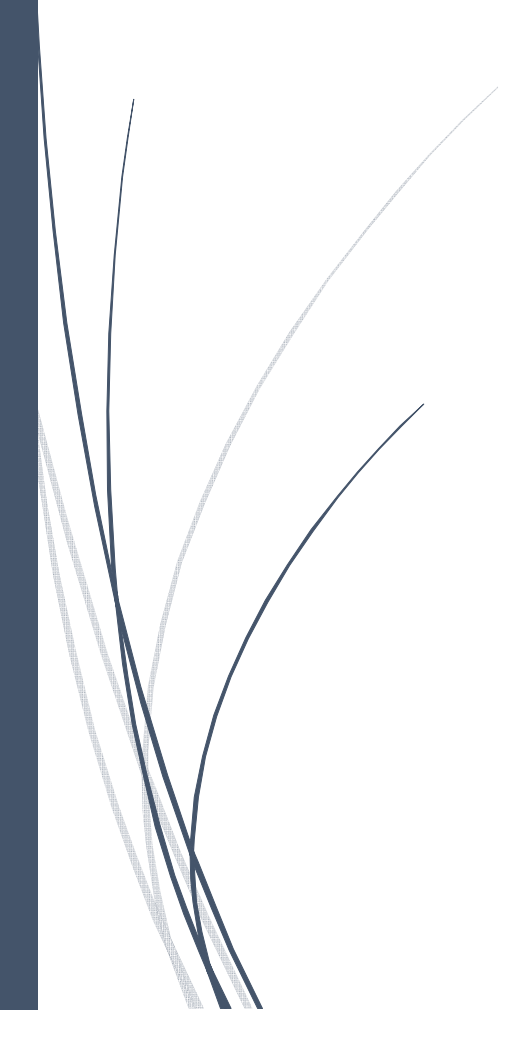

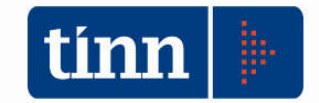

CONTABILITA' ARMONIZZATA EX. D.LGS. 118/2011 - S.M.I. - Legge di conversione del D.L. n. 50 del 24.04.2017

### Le novità introdotte dal D.L. n.50 / 2017 modifiche al regime di split payment

**ISTRUZIONI OPERATIVE** 

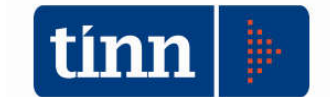

La Legge di Conversione del D.L. n. 50 del 24.04.2017 (Legge n. 96 del 21 giugno 2017), recante "Disposizioni urgenti in materia finanziaria, iniziative a favore degli enti territoriali, ulteriori interventi per le zone colpite da eventi sismici e misure per lo sviluppo" approvata definitivamente il 15.06.2017, con alcune modificazioni rispetto al testo originario, è stato pubblicato in Gazzetta Ufficiale n. 144 del 23.06.2017.

II D.L. n. 50 del 2017 ha apportato modifiche alla disciplina dello split payment.

Come si ricorderà, la Finanziaria 2015, aveva introdotto l'art. 17-ter del D.P.R. 633/72, prevedendo un diverso metodo di versamento dell'IVA per le cessioni di beni e le prestazioni di servizi effettuate nei confronti di Enti Pubblici che non sono debitori d'imposta ai sensi delle disposizioni in materia di IVA.

L'articolo 1 del D.L. n. 50 ora convertito in Legge **ha esteso la platea dei soggetti consideranti appartenenti o riconducibili alla Pubblica Amministrazione**, introducendo, nuovi soggetti nei confronti dei quali dovrà essere applicato lo split payment

- Pubbliche amministrazioni inserite nel Conto Economico consolidato pubblicato dall'Istat;
- Autorità indipendenti;
- Pubbliche amministrazioni di cui all'art. 1 comma 2 del Decreto Legislativo n. 165/2001;
- Società controllate direttamente dalla Presidenza del Consiglio e dai Ministeri;
- Società controllate da Regioni, Province, Città Metropolitane, Comuni, Unioni di comuni;
- Società controllate direttamente o indirettamente dalle società di cui ai due punti precedenti;
- Società quotate nell'indice FTSE MIB della Borsa Italiana.

Inoltre tale disciplina prevedeva che l'art. 17-ter non trovasse applicazione:

- per gli acquisti di beni e servizi soggetti alla disciplina del reverse charge;
- da parte dei lavoratori autonomi che prestavano servizi assoggettati a ritenuta alla fonte a titolo d'imposta sul reddito.

Con la conversione in legge del D.L. 50/2017 la novità di maggior rilievo sarà **l'estensione di tale meccanismo alle prestazioni di servizi assoggettate a ritenuta alla fonte,** in particolare le prestazioni rese da lavoratori autonomi esercenti arti e professioni, emittenti fattura con assoggettamento a ritenuta.

Infatti, l'abrogazione del comma 2 dell'art. 17.ter del D.P.R. 633/72 comporterà che dal 1° luglio 2017 siano coinvolti nel regime dello split payment anche i soggetti che oggi risultano esclusi in quanto emittenti di fattura con assoggettamento a ritenuta. In tale meccanismo non saranno coinvolti i professionisti e imprese in regime forfettario o dei minimi, ma solo perché le loro fatture non comportano un addebito d'imposta.

Le modifiche introdotte hanno un impatto operativo considerevole sulla configurazione e sull'utilizzo delle procedure software sia per quegli enti prima esclusi dall'applicazione del

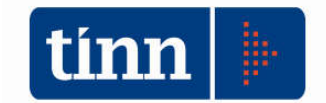

meccanismo e che ora devono configurare tutto il sistema organizzativo e gestionale del ciclo passivo e del ciclo attivo in funzione del nuovo regime IVA, ma anche per la platea degli enti già assoggettati alle disposizioni della scissione dei pagamenti che vedono estendere l'applicazione del regime anche alle prestazioni dei lavoratori autonomisti esercenti arti e professioni.

L'occasione è quindi ideale per fornire istruzioni nell'uso delle nuove funzionalità del software (si pensi alla gestione delle prestazioni professionali) nonché per riproporre le istruzioni di utilizzo del software che, dal 2015, data di introduzione dello split payment, ha subito modifiche anche importanti per risolvere nel migliore dei modi le fattispecie operative.

In calce alle presenti note di rilascio infatti si allegano nuovamente anche le istruzioni rilasciate in occasione dell'introduzione del meccanismo di scissione dei pagamenti nel 2015.

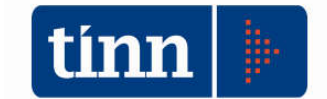

#### SPLIT PAYMENT

Il meccanismo prevede per le cessione di beni e prestazioni di servizi effettuate nei confronti della P.A. che l'imposta sia versata in ogni caso dagli enti stessi.

Il quadro normativo in sintesi stabilisce che le pubbliche amministrazioni acquirenti di beni e servizi, ancorché non rivestano la qualità di soggetto passivo dell'IVA, devono versare direttamente all'erario l'IVA che è stata addebitata loro dai fornitori.

In base alle disposizioni sulla scissione dei pagamenti, l'imposta esposta in fattura dal soggetto emittente (cedente/prestatore) non dovrà essere pagata dal cessionario/committente (ente pubblico / nuovi soggetti introdotti con il D.L. 50/2017), il quale dovrà:

- ✓ effettuare il pagamento solo dell'imponibile;
- ✓ trattenere l'Iva e versarla poi direttamente nelle casse dell'erario.

L'imposta non versata ai fornitori ma trattenuta da parte dell'ente/ soggetto pubblico dovrà essere versata dallo stesso.

L'imposta risulta esigibile al momento del pagamento della fattura ovvero, su opzione dell'Amministrazione acquirente, al momento della ricezione della fattura, mentre il versamento dell'imposta potrà essere effettuato, sempre a scelta della singola Amministrazione. In questo quadro normativo l'esigibilità dell'imposta riguarda esclusivamente la posizione IVA della P.A. in qualità di soggetto debitore di imposta, mentre non riguarda più il fornitore in quanto non più debitore d'imposta.

Viene precisato che l'imposta può essere assolta, a scelta della P.A. acquirente, con le seguenti modalità:

 ✓ nella liquidazione, se di operazione svolta nell'ambito della propria attività commerciale ed in qualità di titolare di Partita IVA;

 $\checkmark$  con specifico versamento con le specifiche modalità previste per ciascuna tipologia di P.A. (nella maggior parte dei casi tramite modello F24). In quest'ultimo caso il versamento dovrà essere effettuato, in alternativa:

a) entro il giorno 16 di ciascun mese, con un versamento cumulativo dell'IVA dovuta considerando tutte le fatture per le quali l'imposta è divenuta esigibile nel mese precedente;

b) utilizzando un distinto versamento dell'IVA dovuta per ciascuna fattura la cui imposta è divenuta esigibile;

c) in ciascun giorno del mese, con un distinto versamento dell'IVA dovuta considerando tutte le fatture per le quali l'imposta è divenuta esigibile in tale giorno;

Il meccanismo dello split payment nei confronti dei soggetti prima indicati, non trova applicazione solo quando:

 ✓ l'ente pubblico è debitore d'imposta (es. operazioni soggette a reverse charge ai sensi dell'art. 17, comma 6 del D.P.R. n. 633/1972);

In sintesi per la gestione dello split payment il software è stato configurato in modo tale che attraverso la definizione di opportune causali di registrazione, di codici IVA e di codici di ritenute, nonché di tipologia di registrazioni, si potranno distinguere modalità operative diverse a seconda di :

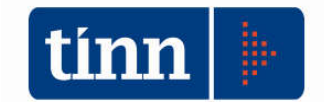

**Split Istituzionale**: nella fase di registrazione di una fattura di acquisto, viene inserita in automatico una ritenuta di pari importo alla somma dell'Iva detraibile e dell'Iva indetraibile indicate nella registrazione della fattura; nella successiva fase di generazione del mandato di pagamento al fornitore, realizzato per un importo pari al lordo dell'IVA, si determinerà la creazione di una reversale di incasso sulla partita di giro opportunamente creata, pari all'IVA indicata; seguirà mandato di versamento periodico da un capitolo delle partite di giro di importo pari alla somma delle reversali generate.

**Split Commerciale**: nella fase di registrazione di una fattura di acquisto, verrà creata automaticamente una identica annotazione della fattura su un registro vendite e, anche in questo caso, sarà inserita in automatico una ritenuta di pari importo alla somma dell'Iva detraibile e dell'Iva indetraibile indicate nella registrazione della fattura; nella successiva fase di generazione del mandato di pagamento al fornitore, realizzato per un importo pari al lordo dell'IVA, si determinerà la creazione di una reversale di incasso su un capitolo di entrata di parte corrente, opportunamente creato, pari all'IVA indicata. Non si verserà alcun importo IVA all'erario.

#### **Gestione Tabella Codici IVA**

#### Menu Base

| abelle <u>P</u> rocedure <u>U</u> tilità <u>S</u> ervizio      | Einestre | Disposizioni di Legge Informazioni                        |
|----------------------------------------------------------------|----------|-----------------------------------------------------------|
| Tabelle generali<br>Tabelle di gestione<br>Tabelle di bilancio |          |                                                           |
| Tabelle IVA                                                    | •        | Codici IVA                                                |
| Tabelle di contabilità generale<br>Stampe                      | *        | Sezioni IVA e numeratori documenti<br>Causali contabili   |
| Apertura nuovo anno                                            | •        | Dati e numeratori contabilità generale<br>Progressivi IVA |

Il software già ha provveduto all'inserimento di 2 nuovi codici IVA, utilizzati per la creazione di automatismi collegati alle fatture EMESSE :

| Esercizio: 2015 - Codici IVA                                                      |                              |
|-----------------------------------------------------------------------------------|------------------------------|
| ◆ ◆ ◆ ◆ ◆ ◆ ◆ ◆ <b>◆</b> ◆ ◆ ◆ ◆ ◆ ◆ ◆                                            | 🛅 <u>E</u> sci               |
| Codice IVA-SP SPLIT PAYMENT                                                       |                              |
| % aliquota 0,00 % di ndeducibilità 0,00 Cod. Esenzi. PCC                          | 🔹 📝 Split Payment            |
| 💿 Oper. soggetta ad IVA 🛛 💿 Esente/ non imp. gener. 👘 Esente art. 8 comma 2       | Non aggiorna CRED-DEB        |
| 🦳 Ad esigibilità differita 🛛 🔲 Soggetto a ventilazione 🖉 Soggetto ad ammortamento | 🗇 Beni Dest. rivend./produz. |
|                                                                                   | 🖳 🖳 Beni Ammortizzabili      |

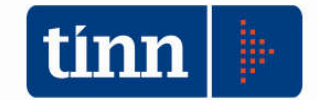

#### Codice "RC"

| 🖬 Esercizio: 2015 - Codici IVA<br> 수   슈수   수   슈수   슈타   @   《주   ②   《 / ②   ③   ④   ④                                            | 📼 🖬 🔤                                                                                                    |
|----------------------------------------------------------------------------------------------------|----------------------------------------------------------------------------------------------------|
| Codice IVA_RCREVERSE CHARGE<br>% aliquota = 0,00 % divindeducibilità = 0,00 Cod. Esenzi. I <sup>C</sup> CC_N6: inversione contabile | (rever  Split Payment                                                                                        |
| 💿 Oper. soggetta ad IVA 🛛 💿 Esente/ non imp. gener. 👘 Esente art. 8 comma 2                                                         | Non aggiorna CRED-DEB                                                                                        |
| Ad esigibilità differita Soggetto a ventilazione Soggetto ad ammortamento<br>Codice IVA ventilazione                                | <ul> <li>Beni Dest. rivend./produz.</li> <li>Beni Ammortizzabili</li> <li>Beni strum. non ammort.</li> </ul> |

Il codice IVA RC è associato al valore N6 della classificazione per gli adempimenti PCC fatturazione elettronica.

Con la presente versione, tale tabella è stata ulteriormente modificata mettendo a disposizione dell'operatore una nuova informazione **FACOLTATIVA** da aggiungere al codice IVA, il campo"**Predefinito F.E.**"

| 🚥 Esercizio: 2017 - Codici IXA                                                                                                    |                                                                                                    |
|----------------------------------------------------------------------------------------------------|----------------------------------------------------------------------------------------------------|
| i + + + + + × × × ≪ ≪ ⊘ ∞ ∞ ∞                                                                                                    | 🛅 Esci 🛛                                                                                                    |
| Codice IVA S22 IVA 22% SPLIT COMMER                                                                                                    |                                                                                                    |
| % aliquota 22,00 % di indeducibilità 0:00 Cod. Esenzi. PCC                                                                                                    | <ul> <li>Split Payment</li> </ul>                                                                            |
| ⊙ Oper. soggetta ad IVA                                                                                                    | 🔘 Non aggiorna CRED-DEB                                                                                      |
| Ad esigibilità differita       Soggetto a ventilazione       Soggetto ad ammortamento         Codice IVA ventilaz.       Image: Codice IVA ventilazione       Image: Codice IVA ventilazione | <ul> <li>Beni Dest. rivend./produz.</li> <li>Beni Ammortizzabili</li> <li>Beni strum. non ammort.</li> </ul> |
| Conti                                                                                                    |                                                                                                    |

Questo indicatore consente di individuare, pre-selezionare, quale codice IVA **PUO' ESSERE** utilizzato nella contabilizzazione delle fatture elettroniche.

Ad oggi il software nella fase di contabilizzazione delle fatture di acquisto automaticamente individua ed utilizza un codice IVA con corrispondente aliquota, ad esempio 022, piuttosto che 622 per un'aliquota del 22% e così anche per le altre aliquote, con cui viene registrato il documento nella gestione di Prima Nota.

Con l'introduzione di questo flag **sarà possibile** da parte dell'operatore definire con quale codice IVA dovranno essere contabilizzate in automatico le fatture elettroniche di acquisto. Una configurazione proposta potrebbe essere del tipo:

- S04 aliquota 4% per aliquota agevolata;
- S10 aliquota 10% per aliquota ridotta;

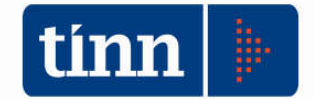

- S22 aliquota 22% per aliquota ordinaria.
- 104 aliquota 4% per aliquota agevolata con % di indeducibilità del 100%;
- 110 aliquota 10% per aliquota ridotta con % di indeducibilità del 100%;;
- I22 aliquota 22% per aliquota ordinaria con % di indeducibilità del 100%;

Il software nella fase di contabilizzazione della fattura

|                                    |     | Dati da Configurare         |          |  |
|------------------------------------|-----|-----------------------------|----------|--|
| Causale Acquisto                   | 1FC | ACQUISTI COMMERCIALI ROMA 1 | 2        |  |
| Causale Ven. x Split Comm.         |     |                             | <u>_</u> |  |
| Codice Ritenuta                    | Ţ.  |                             | 9        |  |
| Codice Iva                         |     |                             | <u>_</u> |  |
|                                    | lv. | a Indetraibile              |          |  |
| Jescrizione                        | 1   |                             |          |  |
| NOLE                               |     |                             | <u>^</u> |  |
|                                    | -   |                             | al       |  |
| mpegno da collegare<br>Poruvisorio | -   | <u> </u>                    |          |  |
|                                    |     |                             |          |  |
|                                    |     |                             |          |  |
|                                    |     |                             |          |  |
|                                    |     |                             | 1        |  |

utilizzerà nella registrazione del quadro IVA del documento

| Uff | icio        |                       |               | 🔍 Provvisori     | io (           | Centro Res | sp.        |         |          |           | Q, |
|-----|-------------|-----------------------|---------------|------------------|----------------|------------|------------|---------|----------|-----------|----|
| Liq | juidazioni  | € 0,00 €              | ) Mandati     | 0,00             | NC NC          | €I         | 0,00       | Manda   | ati Eco. | €0,       | 00 |
|     |             |                       |               | Altri            | Dati           |            |            |         |          |           |    |
| 6   | luadro Iv   | a Inventari           |               |                  |                |            |            |         |          |           | _  |
|     | cod. iva    | descrizione           | importo       | . I              | iva detraibile | e iv       | va indetra | ibile   | parziale |           | P  |
| Þ   | S22         | IVA 22% SPLIT COMM    | IER           | € 100,00         |                | € 22,00    |            | € 0,00  |          | € 122,00  | 5  |
|     |             |                       |               |                  |                |            |            |         |          |           |    |
|     |             | тот                   | ALI           | € 100,00         | €              | 22,00      | ;          | 0,00 G  |          | € 122,00  |    |
| F   | Rif. stampa | Giornali I.V.A.       |               |                  |                | Giomale d  | di contabi | lità    |          |           |    |
|     | Vend.       | 🛛 Ven. in sosp. 🔲 Acc | quisti 📃 Acqu | uisti in sosp. 📃 | Corrisp.       | Validazion | ne Aff. Ge | n. Rif. | su Fatt. | 2017 - 52 | 53 |

il codice IVA con aliquota corrispondente che presenta selezionato il flag "Predefinito F.E." Viene da sé che non è previsto per utilizzare tale automatismo contrassegnare 2 codici IVA con stesso valore di aliquota come "Predefinito F.E.".

Se come nell'esempio l'operatore ha creato un nuovo codice S22 da utilizzare per la registrazione delle fatture split payment con aliquota al 22% ed avrà selezionato sulla tabella codici IVA per il codice S22 il flag suddetto Predefinito F.E., la registrazione della parte IVA della fattura esporrà i dati come nella figura precedente.

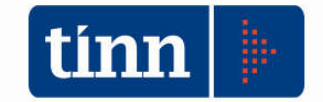

### Se nella fase di contabilizzazione l'operatore selezionerà nella apposita maschera l'opzione "**IVA indetraibile**"

| 🔤 Esercizio: 2017 - Contabi | lizzazio | ne Automatica Fatture di Acquisto |          |
|-----------------------------|----------|-----------------------------------|----------|
|                             |          |                                   | 🛅 Esci   |
|                             |          | Dati da Configurare               |          |
| Causale Acquisto            | 1FC      | ACQUISTI COMMERCIALI ROMA 1       | 9        |
| Causale Ven. x Split Comm.  |          |                                   | <u>a</u> |
| Codice Ritenuta             |          |                                   | Q        |
| Codice Iva                  |          |                                   | Q        |
| Descrizione                 | V Iv.    | a Indetraibile                    |          |

la contabilizzazione utilizzerà per registrare la fattura i codici IVA con percentuale di indeducibilità pari a 100% e con annesso flag selezionato Predefinito F.E. per i rispettivi codici.

| Esercizio: 2017 - Codici IVA                                                                                                    |                                                                                                    |
|----------------------------------------------------------------------------------------------------|----------------------------------------------------------------------------------------------------|
| * * * * * * * * * * * * * * * * * * *                                                                                                    | 🛅 Esci 🔎                                                                                                    |
| Codice IVA 122 SPLIT 22 COMM.LE ND                                                                                                    | <b>G</b>                                                                                                    |
| % aliquota 22,00 % di ihdeduçibilità 100,00 Coyl. Esenzi. PCC                                                                                                    | <ul> <li>Split Payment</li> </ul>                                                                            |
| Oper. soggetta ad IVA Esenter non imp. gener. Esente art. 8 comma 2                                                                                                    | 🔘 Non aggiorna CRED-DEB                                                                                      |
| Image: Weight and the signification of the signification of the significatio | <ul> <li>Beni Dest. rivend./produz.</li> <li>Beni Ammortizzabili</li> <li>Beni strum. non ammort.</li> </ul> |
| Codice IVA ventilaz.                                                                                                    | <ul> <li>Beni Dest, inventi, produ</li> <li>Beni Ammortizzabili</li> <li>Beni strum, non ammort.</li> </ul>  |

Selezionando l'indicatore Predefinito F.E., è intuibile che **non viene stravolta la fase di registrazione** della fatture di acquisto rispetto a quanto avviene attualmente; tuttavia una configurazione di questo tipo potrebbe facilitare i controlli in sede di liquidazione periodica IVA. Difatti le fatture split oltre che dal già presente riepilogo esposto per ogni aliquota dal sw nella stampa del DETTAGLIO VERSAMENTO IVA per le annotazioni split, la totalizzazione per codice IVA che si ha adottando questa modalità, mette a disposizione un'ulteriore dato per verificare la corrispondenza tra le registrazioni di acquisto con IVA e le annotazioni conseguenti di IVA a debito per split commerciale.

Inoltre sempre con questa modalità, qualora non si adotti una sezione IVA dedicato per le sole annotazioni IVA vendite, con imposta a debito, correlate alle registrazioni acquisti, ma le suddette correlate annotazioni si registrano su un registro vendite della stessa sezione dove, assieme alle annotazioni split, vengono registrate comunque le fatture di vendita emesse, magari con aliquota classica 022, 010 e così via, le stampe del DETTAGLIO VERSAMENTO IVA evidenziano oltre al campo *di cui annotazioni split* anche lo stesso importo con codice IVA S22 eventualmente adottato.

E nel caso tra le fatture emesse dovessero esserci anche fatture per operazioni effettuate nei confronti delle pubbliche amministrazioni diventa ancora più facile distinguere i valori

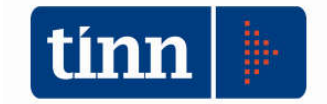

tra fatture emesse, e all'interno di questo gruppo quelle emesse split, e le annotazioni correlate ad acquisti split, con relative totalizzazioni, al fine di poter più facilmente riepilogare questi dati nei quadri della dichiarazione IVA.

Inoltre il presente valore di Predefinito F.E. può essere anche utilizzato per individuare quale codice IVA deve essere utilizzato in automatico per la registrazione di dettagli esenti, esclusi e/o intra, attraverso la corretta combinazione con il campo "Cod.Esenz.PCC".

#### Codice IVA per operazioni esenti

| 🖬 Esercizio; 2017 - Codici IVA                                                                                                    | - B <mark>- X</mark>                                                                                         |
|----------------------------------------------------------------------------------------------------|----------------------------------------------------------------------------------------------------|
| ☆ \$\$\$ \$\$ \$\$ \$\$\$ \$\$\$ \$\$\$ \$\$\$ \$\$\$ \$\$\$\$ \$                                                                                | 🛅 Esci 📝                                                                                                    |
| Codice IVA 060 ES. ART. 10                                                                                                    |                                                                                                    |
| % aliquota 0.00 % di indeducibilità 0.00 Cod. Esenzi. FCC N4: esenti                                                                             | Split Payment                                                                                                |
| ◎ Oper. soggetta ad IVA                                                                                                    | Non aggiorna CRED-DEB                                                                                        |
| Ad esigibilità differita       Soggetto a ventilazione       Soggetto ad ammortamento         Codice IVA ventilaz.       Image: Predefinito F.E. | <ul> <li>Beni Dest, rivend./produz,</li> <li>Beni Ammortizzabili</li> <li>Beni strum, non ammort.</li> </ul> |

#### Codice IVA per operazioni escluse ex art.15

| 3 Esercizio: 2017 - Codici IVA<br>상 4월 상 4 4월 4일 4일 6월 6월 6월 6월 6월 6월 6월 6월 6월                                                                                                    | Esci                                                                                                    |
|----------------------------------------------------------------------------------------------------|----------------------------------------------------------------------------------------------------|
| Codice IVA 052 ESCL. ART. 15<br>% aliquota 0.00 % di indeducibilità 0.00 Cod. Esendi. PCC N1: escluse ex art. 15                                                                                 | ▼ Split Payment                                                                                             |
| Oper. soggetta ad IVA O Esente/ non imp. gener. Esente art. 8 comma 2                                                                                                    | Non aggiorna CRED-DEB                                                                                       |
| Image: Codice IVA ventilaz.       Soggetto a ventilazione       Soggetto ad ammortamento         Image: Codice IVA ventilaz.       Image: Codice IVA ventilaz.       Image: Codice IVA ventilaz. | <ul> <li>Beni Dest. rivend./produz.</li> <li>Beni Ammortizzabili</li> <li>Beni strum, pon ammort</li> </ul> |

E' fin troppo evidente che qualora l'utente successivamente intenda modificare il codice IVA utilizzato per la registrazione di tali dettagli IVA, dovrà manualmente operare una manutenzione sulla gestione Prima Nota.

Altra particolarità conservata con il presente aggiornamento è in ogni caso la possibilità per l'utente di contabilizzare le fatture ricevute utilizzando un'aliquota non automatica, non pre-selezionata (flag Predefinito F.E.) ma un'aliquota da lui stesso individuata, operando una scelta sulla lista nel campo Codice Iva

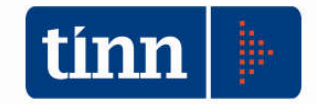

| CONTABILITA' ARMONIZZATA EX. D.LGS. 118/2011 - S.M.I Legge di conversione del D.L. n. 50 del 24.04.2017 |
|----------------------------------------------------------------------------------------------------|
|----------------------------------------------------------------------------------------------------|

| Esercizio: 2017 - Contab                                    | ilizzazione Automatica Fatture di Ac | quisto                                                                                                    | 🗖 🔲 🖾<br>🔭 Esci                                                                                                    |                                     |
|-------------------------------------------------------------|--------------------------------------|----------------------------------------------------------------------------------------------------|----------------------------------------------------------------------------------------------------|-------------------------------------|
|                                                             | Dati da Confi                        | gurare                                                                                                    |                                                                                                    |                                     |
| Causale Acquisto                                            | 1FC ACQUISTI COMMERCIALI R           | OMA 1                                                                                                    | 9                                                                                                    |                                     |
| Causale Ven. x Split Comm.                                  |                                      |                                                                                                    | 9                                                                                                    |                                     |
| Codice Ritenuta                                             |                                      |                                                                                                    | 9                                                                                                    |                                     |
| Padian lun                                                  |                                      |                                                                                                    | 0                                                                                                    |                                     |
| Judice Iva                                                  | 🗐 lua Indetaibile                    |                                                                                                    | <u>~</u>                                                                                                    |                                     |
| )escrizione                                                 |                                      | USTA IVA                                                                                                    |                                                                                                    |                                     |
| dote                                                        |                                      |                                                                                                    |                                                                                                    |                                     |
|                                                             |                                      |                                                                                                    | B- 🗙                                                                                                    |                                     |
|                                                             |                                      | Seleziona                                                                                                    | Imposta filtro Togli filtro                                                                                                    |                                     |
|                                                             |                                      |                                                                                                    |                                                                                                    |                                     |
|                                                             |                                      |                                                                                                    | -                                                                                                    |                                     |
| mpegno da collegare                                         |                                      | 6                                                                                                    | · · · ·                                                                                                    |                                     |
| mpegno da collegare<br><sup>P</sup> orvvisorio              |                                      | )<br>Stampa                                                                                                    | Esporta Esci                                                                                                    |                                     |
| mpegno da collegare<br><sup>2</sup> orvvisorio              |                                      | Stampa                                                                                                    | Esporta Esci                                                                                                    |                                     |
| mpegno da collegare<br><sup>P</sup> orvvisorio              |                                      | Stampa<br>CODICE_ELEM                                                                                                | Esporta Esci<br>ENTO DESCRIZIONE                                                                                                    | ALIQUOTA_IVA                        |
| mpegno da collegare<br>Porvvisorio                          |                                      | Stampa<br>CODICE_ELEM<br>004<br>010                                                                                  | Esporta Esci<br>ENTO DESCRIZIONE<br>IVA 42 ESIG. IMM.<br>IVA 102 ESIG. IMM.                                                                                                    | ALIQUOTA_IVA                        |
| mpegno da collegare<br>Porvvisorio                          |                                      | Exampa<br>CODICE_ELEM<br>004<br>010<br>019                                                                           | Esporta Esci<br>ENTO DESCRIZIONE<br>IVA 4% ESIG IMM.<br>IVA 10% ESIG IMM.<br>IVA 10% ESIG IMM.<br>IVA 4L 19%                                                                                                    | ALIQUOTA_IVA<br>4<br>10<br>19       |
| npegno da collegare<br>orvvisorio                           |                                      | CODICE_ELEM<br>004<br>019<br>020                                                                                     | Esporta Esci<br>ENTO DESCRIZIONE<br>IVA 4% ESIG. IMM.<br>IVA 10% ESIG. IMM.<br>IVA 10% ESIG. IMM.<br>IVA 20% ESIG. IMM.                                                                                                    | ALIQUOTA_IVA<br>4<br>10<br>19<br>20 |
| npegno da collegare<br>lorvvisorio<br>ati per Importazione  |                                      | CODICE_ELEM<br>004<br>019<br>020<br>050                                                                              | Esporta Esci<br>ENTO DESCRIZIONE<br>IVA 42 ESIG. IMM.<br>IVA 102 ESIG. IMM.<br>IVA 198<br>IVA 202 ESIG. IMM.<br>ESCLART.2 C.3 let i                                                                                                    | ALIQUOTA_IVA<br>4<br>10<br>19<br>20 |
| npegno da collegare<br>'orvvisorio<br>lati per Importazione |                                      | CODICE_ELEM<br>004<br>010<br>020<br>050<br>051                                                                       | Esporta Esci<br>Esporta Esci<br>ENTO DESCRIZIONE<br>IVA 42 ESIG IMM.<br>IVA 102 ESIG IMM.<br>IVA 102 ESIG IMM.<br>IVA 202 ESIG IMM.<br>ESCLART.2 C.3 let i<br>ES. ART. 10 C. 20                                                                                                    | ALIQUOTA_IVA<br>4<br>10<br>19<br>20 |
| npegno da collegare<br>orvvisorio<br>ati per Importazione   |                                      | CODICE_ELEM<br>004<br>010<br>019<br>020<br>050<br>051<br>052<br>051<br>052                                           | Esporta Esci<br>Esporta Esci<br>ENTO DESCRIZIONE<br>IVA 42 ESIG IMM.<br>IVA 10% ESIG. IMM.<br>IVA 20% ESIG. IMM.<br>IVA 20% ESIG. IMM.<br>ESCLART.2 C.3 let i<br>ES.ART. 10 C. 20<br>ESCL.ART. 15                                                                                                    | ALIQUOTA_IVA<br>4<br>10<br>19<br>20 |
| npegno da collegare<br>'orvvisorio<br>ati per Importazione  |                                      | Stampa<br>CODICE_ELEM<br>004<br>010<br>019<br>020<br>050<br>051<br>052<br>053<br>054                                 | Esporta Esci<br>Esporta Esci<br>ENTO DESCRIZIONE<br>IVA 42 ESIG. IMM.<br>IVA 10% ESIG. IMM.<br>IVA 10% ESIG. IMM.<br>IVA 20% ESIG. IMM.<br>ESCLART.2C.3 let i<br>ES.ART. 10C. 20<br>ESCL.ART. 15<br>ESCL.ART. 26<br>ESCL.ART. 26                                                                                                    | ALIQUOTA_IVA<br>4<br>10<br>19<br>20 |
| npegno da collegare<br>Porvvisorio<br>Hati per Importazione |                                      | Stampa<br>CODICE_ELEM<br>004<br>010<br>019<br>020<br>050<br>051<br>052<br>053<br>054<br>054<br>054                   | Esporta Esci<br>Esporta Esci<br>ENTO DESCRIZIONE<br>IVA 42 ESIG. IMM.<br>IVA 10% ESIG. IMM.<br>IVA 10% ESIG. IMM.<br>IVA 20% ESIG. IMM.<br>ESCL.ART.2 C.3 let i<br>ES.ART.10 C.20<br>ESCL.ART.26<br>ESCL.ART.26<br>ES.ART.10 C.21<br>ESCLART.26                                                                                          | ALIQUOTA_IVA<br>4<br>10<br>19<br>20 |
| npegno da collegare<br>lorvvisorio<br>ati per Importazione  |                                      | Stampa<br>CODICE_ELEM<br>004<br>010<br>019<br>020<br>050<br>051<br>052<br>053<br>054<br>055<br>055<br>055<br>055     | Esporta Esci<br>Esporta Esci<br>ENTO DESCRIZIONE<br>IVA 42 ESIG. IMM.<br>IVA 102 ESIG. IMM.<br>IVA 102 ESIG. IMM.<br>ESCLART.2 C.3 let i<br>ES.ART.10 C.20<br>ESCL.ART.26<br>ES.ART.10 C.21<br>ES.ART.10 C.21<br>ES.ART.10 C.21<br>ES.ART.8 C.2<br>APPEOTONDAMENTI                                                                       | ALIQUOTA_IVA<br>4<br>10<br>19<br>20 |
| npegno da collegare<br>orvvisorio<br>ati per Importazione   |                                      | CODICE_ELEM<br>004<br>010<br>019<br>020<br>050<br>051<br>052<br>053<br>054<br>055<br>056<br>056<br>056<br>057        | Esporta Esci<br>Esporta Esci<br>ENTO DESCRIZIONE<br>IVA 4% ESIG. IMM.<br>IVA 10% ESIG. IMM.<br>IVA 10% ESIG. IMM.<br>IVA 20% ESIG. IMM.<br>ESCLART.2 C.3 let i<br>ES.ART.10 C.20<br>ESCL.ART.26<br>ES.CLART.26<br>ES.ART.10 C.21<br>ES.ART.8 C.2<br>ARROTONDAMENTI<br>ART.74                                                             | ALIQUOTA_IVA<br>4<br>10<br>19<br>20 |
| mpegno da collegare<br>°orvvisorio<br>Pati per Importazione |                                      | CODICE_ELEM<br>004<br>010<br>019<br>020<br>050<br>051<br>052<br>053<br>054<br>055<br>056<br>055<br>056<br>057<br>058 | Esporta Esci<br>Esporta Esci<br>ENTO DESCRIZIONE<br>IVA 42 ESIG. IMM.<br>IVA 102 ESIG. IMM.<br>IVA 102 ESIG. IMM.<br>IVA 203 ESIG. IMM.<br>ESCLART. 2C.31et i<br>ES.ART. 10 C. 20<br>ESCL.ART. 26<br>ESCLART. 26<br>ESCLART. 26<br>ES.ART. 10 C.21<br>ES.ART. 10 C.21<br>ES.ART. 8 C. 2<br>ARROTONDAMENTI<br>ART. 74<br>ES.ART. 10 C. 19 | ALIQUOTA_IVA<br>4<br>10<br>19<br>20 |

Potrebbe ad esempio essere il caso in cui l'utente deve registrare una fattura di acquisto con una sola aliquota IVA in cui la deducibilità dell'IVA è parziale (percentuale di indeducibilità compresa tra 0 e 100%) ad esempio per oggettiva indetraibilità della prestazione.

| 🖩 Esercizio: 2017 - Codici IVA                                                 | - 0 -                                       |
|--------------------------------------------------------------------------------|---------------------------------------------|
|                                                                                | 🛅 <u>E</u> sci 🛛 🧶                          |
| Codice IVA 522 IVA 22% ESIG. DIFF.                                             | 4                                           |
| % aliquota 22,00 % di indeducibilità 37,00 Cod Esenzi. PCC                     | Split Payment                               |
| Oper. soggetta ad IVA     C Eserve/ non impr. gener.     Eserve art. 8 comma 2 | 🔿 Non aggiorna CRED-DEB                     |
| Ad esigibilità differita 🔲 Soggetto a ventilazione 🔲 Soggetto ad ammortamento  | Beni Dest. rivend./produz.                  |
| Codice IVA ventilaz.                                                           | <ul> <li>Beni strum, non ammort.</li> </ul> |
| Conti                                                                          | - 51<br>-                                   |

In questo caso ci sarebbe la registrazione della fattura utilizzando questo codice con distinzione nella sezione IVA della parte detraibile e della parte indetraibile.

A tal proposito in riferimento anche alle segnalazioni di alcuni utenti, nonché all'attività di assistenza telefonica richiesta, è bene fare un approfondimento sulle possibilità che il software mette a disposizione per la gestione di alcuni servizi IVA rilevanti in cui la detraibilità dell'imposta è esclusa e/o è ridotta sulla base di percentuali di pro-rata che vengono volta per volta determinate.

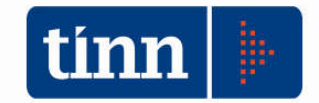

Preliminarmente si ricorda che la percentuale di riduzione di detraibilità dell'imposta sugli acquisti è gestibile:

#### 1) sia a livello di singola sezione IVA

| Esercizio: 2017  | 7 - Sezi  | oni I.V./                     | A. e nume | ratori do | cumenti                |                 |         | - 0 -                            |
|------------------|-----------|-------------------------------|-----------|-----------|------------------------|-----------------|---------|----------------------------------|
| 14 44 44         | 4 4       | 4 4i                          | æ 🥠       |           | # 0                    | <b>a</b> ∎ a₂   |         | 🛅 <u>E</u> sci 🛛 🚱               |
| Codice sezione   | R1        |                               |           | 14        |                        | 10              |         |                                  |
| Gruppo           |           |                               | 4         |           |                        |                 |         | 9                                |
| ⊢Numeratori e (  | date d    | i stamp                       | a         |           |                        |                 |         |                                  |
|                  |           | Nur                           | meratore  | Data ult  | . reg.                 | Data ult. st    | am.     |                                  |
| IVA Vendite      |           |                               |           | 11        |                        | 31/03/2017      | ' 🔟     | ≫pro-rata                        |
| IVA Vendite s    | sospese   |                               |           | 11        | <u>_</u>               | 31/03/2017      | · 🔟     | 17,00                            |
| IVA Acquisti     |           | Ī                             | 658       | 24/06/    | 06/2017 📃 31/03/2017 📃 |                 |         | IVA a credito periodo precedente |
| IVA Acquisti :   | sospesi   | I.                            |           |           | -                      | 11              | <u></u> |                                  |
| IVA Corrispet    | tivi      | T.                            |           | 11        | <u>.</u>               | 11              | -       |                                  |
| Conti            |           | -                             |           | c         | n :                    | -               |         |                                  |
|                  | ur.       | Mas.                          | LO.       | 5.00.     | Descri                 | zione           |         | 01                               |
| Lorrisp. period. | _         |                               | <u> </u>  |           | _                      |                 |         | <u> </u>                         |
| IVA corrisp.     |           |                               |           |           |                        |                 |         | 9                                |
| Ricavi ven. dir. |           |                               |           |           |                        |                 |         | Q                                |
| Causale ch       | iiusura p | periodo (                     | corrente  |           |                        |                 |         | <u>Q</u>                         |
| Duovo F8         |           | <mark>≱</mark> <u>M</u> odifi | ica F5    | 🗞 Can     | cella F6               | 🐼 <u>S</u> alva | F9      | 🧐 A <u>n</u> nulla F7            |

#### 2) sia a livello di gestione IVA globale

| Esercizio: 2017 - Stampa Versamento IVA       |          |              |                      |                |
|-----------------------------------------------|----------|--------------|----------------------|----------------|
|                                               |          |              |                      | <u><u></u></u> |
| otali Analitico per sezione                   |          |              |                      |                |
| Periodo: 01/04/2017 - 30/04/2017              |          |              |                      | 📓 Esport       |
| Iva Credito Precedente                        | $\frown$ | € 220.784,01 |                      |                |
| Iva Debito Periodo                            |          | € 69.294,51  |                      |                |
| lva Credito Periodo  € 62.384,00 Pro rata gen | 38 %     | € 23.705,92  |                      |                |
| lva periodo                                   | L'       | € 45.588,59  |                      |                |
| Iva Cred. Comp. in Detraz                     | - [      | 0,00         |                      |                |
| Iva Non versata periodi precedenti            | -        | € 0,00       |                      |                |
| Rettifiche                                    | +        | € 0,00       |                      |                |
| Crediti Particolari                           | +        | € 0,00       | Note                 |                |
| Interessi (solo per iva trimestrale)   0,00 % | -[       | € 0,00       |                      |                |
| Iva a Credito/Debito                          | =        | € 175.195,42 |                      |                |
| Importo del versamento                        | Ĩ        | € 0,00       | Eseguito in data / / | <u></u>        |
| Residuo da versare                            |          | € 0,00       |                      |                |

Questa modalità di tenuta delle contabilità IVA non è alternativa rispetto alla precedente: può succedere che contemporaneamente si applichi un pro-rata di detraibilità generale anche per quelle singole sezioni dove si è già applicata una riduzione della % di detraibilità dell'IVA.

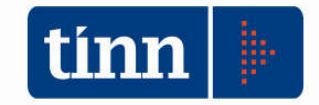

CONTABILITA' ARMONIZZATA EX. D.LGS. 118/2011 – S.M.I. - Legge di conversione del D.L. n. 50 del 24.04.2017

3) sia a livello di singolo codice IVA

| 🖩 Esercizio: 2017 - Codici IVA                                                    | 📼 🖻 🛃                              |
|-----------------------------------------------------------------------------------|------------------------------------|
| Codice IVA 522 IVA 22% FSIG. DIFF.                                                |                                    |
| Oper. soggetta ad IVA     O Esente/ non imp. gener.     O Esente art. 8 comma     | 2 O Non aggiorna CRED-DEB          |
| 🔽 Ad esinibilità differita 🛛 🔲 Soccetto a ventilazione 💦 🔲 Soccetto ad ammortamen | ito 🖉 💿 Beni Dest. rivend./produz. |

questa modalità di gestione, preferibilmente usata per l'oggettiva indetraibilità dell'imposta, comporta, come in precedenza indicato, la distinzione nella stampa del registro IVA della parte di IVA detraibile e della parte di IVA indetraibile.

Nella gestione dello split payment per i servizi commercialmente IVA rilevanti a deducibilità ridotta, una modalità di tenuta delle registrazioni IVA, **con un livello superiore di automatismo** è quella che si basa sull'inserimento delle % di detraibilità sulla singola sezione adottando la configurazione di cui ai punti 1) e 2) prima indicati, anche in considerazione di come l'ente / soggetto calcoli o meno l'imposta ai sensi dell'art 36 bis DPR 633/1972.

In tal modo infatti nella fase di registrazione delle fatture di acquisto si utilizza un codice di detrazione al 100% con cui viene effettuata anche la collegata annotazione sul registro delle fatture emesse con IVA a debito pari anch'essa la 100%. **E' nella fase di calcolo della liquidazione** di periodo che il sw in automatico provvede ad azzerare e/o a ridurre l'IVA a credito in base alla % inserita, mentre per la parte a debito l'imposta totalmente concorre al calcolo globale e quindi, se dovuto, al relativo versamento..

Nella modalità di tenuta di cui al punto 3) l'annotazione collegata sul registro delle fatture emesse avviene con lo stesso codice IVA con cui si è proceduto nella registrazione dell'acquisto. Questa modalità potrebbe determinare che la detrazione IVA (in questo caso a debito) nel calcolo della liquidazione periodica avvenga con la stessa % utilizzata per gli acquisti, determinando un debito ridotto.

Sulla scorta delle sollecitazioni dei vari utenti che hanno utilizzato questa modalità di registrazione, che al fine di un calcolo corretto dell'imposta a debito, devono modificare manualmente sull'annotazione vendite il codice IVA per inserire un codice a detraibilità 100%, è stato introdotto un automatismo che prevede in questa ipotesi di registrare l'importo totale dell'IVA della fattura acquisti (sia essa detraibile che indetraibile) nel campo IVA detraibile dell'annotazione vendite collegata.

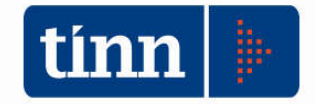

CONTABILITA' ARMONIZZATA EX. D.LGS. 118/2011 – S.M.I. - Legge di conversione del D.L. n. 50 del 24.04.2017

Registrazione fattura acquisto con codice VA a detraibilità ridotta

| nventari<br>crizione<br>22% ESIG. DIFF. | importo                                                             | iva detraibile                                                             | ivo indetroibile                                                                                                    |                                                                                                    |
|-----------------------------------------|---------------------------------------------------------------------|----------------------------------------------------------------------------|----------------------------------------------------------------------------------------------------|----------------------------------------------------------------------------------------------------|
| crizione<br>22% ESIG. DIFF.             | importo                                                             | iva detraibile                                                             | iya indetraibile                                                                                                    |                                                                                                    |
| 22% ESIG. DIFF.                         |                                                                     |                                                                            | wa maenalolle                                                                                                    | parziale                                                                                                    |
|                                         | € 100,00                                                            | €13,86                                                                     | € 8,14                                                                                                    | € 122,00 -                                                                                                    |
| rnali I.V.A.<br>en. in sosp. 🔲 Acquisti | Acquisti in sosp.                                                   | Corrisp. Giornale<br>Validazi                                              | e di contabilită<br>ione Aff. Gen <b>Rif.</b>                                                                                                    | su Fatt. 2017 - 5253                                                                                                    |
|                                         | TOTALI<br>rnali I.V.A.<br>en. in sosp. 🔲 Acquisti<br>Codice R1 Prog | TOTALI € 100,00<br>rnali I.V.A.<br>en. in sosp. Acquisti Acquisti in sosp. | TOTALI € 100,00 € 13,86<br>rnali I.V.A.<br>en. in sosp. Acquisti Acquisti in sosp. Corrisp. Validazi<br>Codice R1 Progressivo 00 Tipo registro 3 <i>Rii. Impeg</i> o | TOTALI €100,00 €13,86 €8,14<br>mali I.V.A.<br>en. in sosp. Acquisti Acquisti in sosp. Corrisp. Validazione Aff. Gen<br>Codice R1 Progressivo 00 Tipo registro 3 <i>Rit. Impegni Rit. Accerta</i> |

Registrazione annotazione sul registro vendite collegata

| Incassi                               | € 0,00            | Revers.                                                                                                    | € 0,00              | NC NC                                                                                                    | € 0,00 📑 Altri P.                            | ag/Risc € 0,00                  |
|---------------------------------------|-------------------|----------------------------------------------------------------------------------------------------|---------------------|----------------------------------------------------------------------------------------------------|----------------------------------------------|---------------------------------|
|                                       |                   |                                                                                                    | Altri               | Dati                                                                                                    |                                              |                                 |
| Quadro Iv                             | va Inventari      |                                                                                                    |                     |                                                                                                    |                                              |                                 |
| cod. iva                              | descrizione       | import                                                                                                    | o i                 | iva detraibile                                                                                                 | iva indetraibile                             | parziale 🔺                      |
| 522                                   | IVA 22% ESIG. DIF | F                                                                                                    | €100,00             | € 22,00                                                                                                    | € 0,00                                       | € 122,00 📃                      |
| - Rif. stampa<br>Vend.<br>Sezione I.\ | a Giornali I.V.A. | Acquisti 🔲 Acq                                                                                                    | juisti in sosp. 📃 ( | Corrisp. Giornal                                                                                               | e di contabilita<br>ione Aff. Gen <b>Ril</b> | . a Fatt. 2017 - 5252           |
| Tipo <mark>Vendite</mark>             | Codice S          | 1 Progressivo                                                                                                    | 00 Tipo registro    | Rit. Impeg.                                                                                                    | ni Rit. Accerta                              | mente Eatt Ven. CoGe            |
| the second second second              |                   | and the second second s | www.commence.       | The second second second second second second second second second second second second second second second s | Concernation of                              | The second second second second |

In tal modo il calcolo della liquidazione IVA di periodo consente di ridurre la detraibilità dell'imposta sugli acquisti ed allo stesso tempo di considerare la stessa imposta a debito per l'intero sulle vendite.

Qualunque altra fattispecie diverse dalle ipotesi sopra descritte, prevede esclusivamente un intervento manuale da parte dell'operatore.

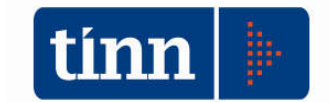

#### ESTENSIONE DEL MECCANISMO DELLO SPLIT PAYMENT AI REDDITI DI LAVORO AUTONOMO

La modifica normativa introdotta dal citato D.L. 50/2017 determina la necessità di dover gestire una doppia ritenuta sui pagamenti effettuati per prestazioni di servizi assoggettate a ritenuta alla fonte, in particolare le prestazioni rese da lavoratori autonomi esercenti arti e professioni.

Nella fase di contabilizzazione delle fatture ricevute da parte di questi soggetti, il software provvede in automatico a popolare la tabella collegata delle ritenute sui documenti ed a selezionare il Tipo di documento / fattura come "Split Payment", mentre, prima dell'entrata in vigore delle disposizioni in esame nel campo Tipo veniva indicata la voce "Altro".

|                | - PRIMA NOTA CONTABI         | LITA' GENERALE                       |                                       |                             |                             | x        |
|----------------|------------------------------|--------------------------------------|---------------------------------------|-----------------------------|-----------------------------|----------|
| 14 44          | 4 4 4 4i e                   | 🖉 Allegato 📑                         | ampa Ritenute                         | 🛛 🙆 <u>P</u> agamenti       | Fattura 1 Esci              | 2        |
| Causale 1FI    |                              |                                      | Esercizio                             | 2017 N* prima               | nota 5245                   | <b>~</b> |
| Registraz      | ione IVA                     | Documento                            |                                       |                             |                             |          |
| Data 22/0      | 6/2017 <u> </u>              | um. 19/16                            | Date 24/06/                           | /2016 🔟 D                   | ata Ins. 22/06/2017 -       |          |
| Num Registra   | az 1843 💷 IVA Ril. No        | · ~                                  | Ę.E                                   | LE PCC Data Sci             | adenza 24/06/2016 🧕         |          |
| Descrizione    |                              |                                      | Oper.                                 | TINN                        | 🔳 Fattura Economale         |          |
| Note           |                              |                                      | 🗇 Tipo Sj                             | plit Payment 🖂              | I.V.A. ad esigib. diff      | erita    |
| Protocollo att | o 999 Data Prot. 22/06       | /2017 <u> </u> Tot. Docu             | <b>m.</b> € 2.000                     | 0,00 Cau. Vend.             |                             | <b>Q</b> |
| Cred/Deb.      | 17436                        |                                      |                                       |                             |                             | е        |
| ABI - CAB      | 03069                        |                                      |                                       |                             |                             | IG       |
| Cond. pagam    | . 002 B                      |                                      |                                       |                             |                             | F۱       |
| Ufficio        |                              | 🔍 Provvisor                          | o Centro R                            | esp.                        |                             | <b>Q</b> |
| Liquidazioni   | € 0,00 📄 Mar                 | ndati € 0,00                         | NC +                                  | <mark>8 0,00 📄</mark> Manda | ati Eco. € 0,               | 00       |
|                |                              | Altri                                | Dati                                  |                             | . N.                        |          |
| Quadro Iv      | <sup>ra</sup> Inventari      |                                      |                                       |                             |                             |          |
| cod. iva       | descrizione                  | importo                              | iva detraibile                        | iva indetraibile            | parziale                    | ^        |
| ▶ 051          | ES. ART. 10 C. 20            | € 445,00                             | € 0,00                                | € 0,00                      | € 445,00                    |          |
| 522            | IVA 22% ESIG. DIFF.          | € 1.274,59                           | € 280,41                              | € 0,00                      | € 1.555,00                  | ~        |
|                | TOTALI                       | € 1.719,59                           | € 280,41                              | € 0,00                      | € 2.000,00                  |          |
| — Rif. stampa  | a Giornali I.V.A. 👘 🖳        | I.                                   | Giomale                               | a di contabilità            |                             |          |
| Vend. [        | 🗌 Ven. in sosp. 🔲 Acquisti   | 🗌 Acquisti in sosp. 📃                | Corrisp. Validazi                     | ione Aff. Gen.              |                             |          |
| Sezione I.\    | / <u>A</u>                   | ()                                   |                                       |                             |                             |          |
| Tipo Acquist   | i Codice Z Progr             | essivo <mark>[1]</mark> Tipo registi | <sup>0</sup> <sup>3</sup> Rit. Impegi | ni Rit. Accertai            | <b>menti</b> Fatt. Ven. Col | Ge       |
| Nuov           | o F8 🛛 🐊 <u>M</u> odifica F5 | 😵 Cancella F6                        | 🤣 <u>S</u> alva F9                    | Duplica                     | 🤄 🤊 A <u>n</u> nulla F      | 7        |

Una volta inserita la fattura nella parte Ritenute Ritenute s due partizioni :

si ottiene una registrazione con

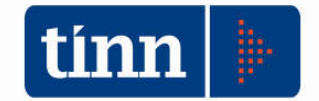

1) nella prima parte il codice di ritenuta utilizzato con il dettaglio dei campi del sostituto di imposta così come configurato sulla tabella delle ritenute;

| 4 4 4 V          | * *    | 4         | ¢i        |                       |         | ¥               |            | <u><u> </u></u> |
|------------------|--------|-----------|-----------|-----------------------|---------|-----------------|------------|-----------------|
| mporto fattura   |        | €4.       | 115,23    |                       |         |                 | 📳 Rica     | alcola          |
| Imponibile       | 3243,4 | 0         |           | Non imponibile        |         | € 0,00          | N* gettoni |                 |
| Ritenuta         |        |           |           |                       |         |                 |            |                 |
| Codice           | 1      | RITEN     | JTA IRPE  | F COD.1040            | Q       | C. IRPEF        | 1040       |                 |
| % IRPEF          |        | 20        |           |                       |         | Imp. ritenuta   |            | € 648,68        |
| % R.R.P.         |        | 4         |           |                       |         | Imp. R.R.P.     |            | € 129,74        |
| % R.C.P.         |        | 0         |           |                       |         | Imp. R.C.P.     | 1          | € 0,00          |
| IVA              | SPO    | IVA 22    | % IND.    |                       | 🕓 % Iva | 22 Imp.         |            | € 742,09        |
| Cod. Split Prof. | SP2    | SPLIT     | PAYMEN    | T COMMERCIALE         | 9       |                 |            |                 |
|                  | -      |           | -         | 0                     | Rite    | nuta a carico - |            |                 |
| L. P             | HEV    |           |           | U                     |         | E               | nte        | € 0,00          |
|                  |        |           |           |                       |         | Credit          | ore        | € 0,00          |
| Lordo fattura    | [      | €4        | 115,23    | Lordo ritenute        | 1       | € 648,68        |            |                 |
| Tipo Cassa       | TC02   | Cassa Pre | videnza D | ottori Commercialisti |         | •               |            |                 |

 Nella parte seconda viene in automatico inserito un codice IVA con il nuovo campo Codice Split Professionisti, mentre nel campo IVA il sw inserisce il dato come configurato sulla tabella ritenute per il codice di gestione adottato.

| 4              | 1      | e 5    |       | 4      | ¢i       |                       |         |                     |            | 🛅 <u>E</u> sci |
|----------------|--------|--------|-------|--------|----------|-----------------------|---------|---------------------|------------|----------------|
| Importo fa     | ltura  |        |       | £ 4.1  | 15,23    |                       |         |                     | 👩 Ric      | alcola         |
| Impor          | nibile | 3243,4 | ٥     |        |          | Non imponibile        |         | € 0,00              | N* gettoni |                |
| Ritenuta<br>Co | dice   | 1      | R     | TENU   | TA IRPE  | F COD.1040            | Q       | C. IRPEF            | 1040       |                |
| %IRI           | PEF    |        | 2     | 0      |          |                       |         | Imp. ritenuta       | 1          | € 648,68       |
| % R.I          | R.P.   |        | 18    | 4      |          |                       |         | Imp. R.R.P.         |            | € 129,74       |
| % R.           | C.P.   | _      | 1     | 5      |          |                       |         | Imp. R.C.P.         |            | € 0,00         |
|                | IVA    | SPO    | IV.   | 4 22%  | IND.     |                       | 🔍 % Iva | 22 Imp.             |            | € 742,09       |
| Cod. Split     | Prof.  | SP2    | SI    | PLIT F | AYMEN    | COMMERCIALE           | 9       |                     |            |                |
| 3              | r pb   | EV .   |       |        | -        | n                     | Rite    | nuta a carico -<br> | -          |                |
|                | 0.111  |        |       |        |          |                       |         | E                   | nte        | € 0,00         |
|                |        |        |       |        |          |                       |         | Credi               | tore       | € 0,00         |
| Lordo fattu    | ıra    | 1      |       | € 4.1  | 15,23    | Lordo ritenute        | [       | € 648,68            |            |                |
| Tipo Cass      | a      | TC02 ( | Cassa | Prev   | denza Do | ottori Commercialisti |         | •                   |            |                |

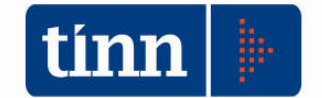

Tale Codice Split può essere modificato dall'utente per individuare altri codici associati ad altri capitoli su cui effettuare le movimentazioni split attivando la relativa lista di ricerca E' il caso ad esempio dei capitoli del Perimetro Sanitario Regionale che "girano" su capitoli / accertamenti finalizzati.

| Esercizio: 20                                                | 017 - Ca    | Icolo riten                       | uta d'acc | onto                                        |               |                                                       |                                                                                                    |
|--------------------------------------------------------------|-------------|-----------------------------------|-----------|---------------------------------------------|---------------|-------------------------------------------------------|----------------------------------------------------------------------------------------------------|
| 14 44                                                        | 4           | * **                              | \$        |                                             |               |                                                       |                                                                                                    |
| Importo fattura                                              |             | € 4.1                             | 15,23     |                                             |               |                                                       | Ricalcola                                                                                                    |
| Imponibile                                                   |             | € 3.2                             | 243,40    | Non imponibile                              |               | € 0,00                                                | 📼 LISTA RITENUTE                                                                                                    |
| Ritenuta<br>Codice<br>% IRPEF<br>% R.R.P.<br>% R.C.P.<br>IVA | 1<br>SPO    | RITENU<br>20<br>4<br>0<br>IVA 22% | ITA IRPEF |                                             | لي<br>مبلغ آذ | C. IRP<br>Imp. riten<br>Imp. R.R<br>Imp. R.C<br>22 Ir | Imposta filtro       Seleziona     Imposta filtro       Imposta filtro     Imposta filtro       Imposta filtro     Imposta filtro       Imp |
| Lordo fattura<br>Tipo Cassa                                  | REV<br>TC02 | € 4.1<br>Cassa Previ              | 115,23    | D<br>Lordo ritenute<br>ttori Commercialisti | Rite          | eruta a caric<br>Cre<br>€ 648,68                      | SP2 SPLIT PAYMENT COMMERCIALE                                                                                                    |

Una volta completata tale registrazione la fase di emissione del mandato di pagamento sulla liquidazione cui è collegata la fattura del professionista non presenta variazioni.

| Mandati                                                                                                    |                                             |                                                    |                                   |                                     |                                                                           |                                                          |                                       |                                                                                                    |                                                                                                    |                                                           |                                                                                                    | Ξ                                                                                                    |
|----------------------------------------------------------------------------------------------------|---------------------------------------------|----------------------------------------------------|-----------------------------------|-------------------------------------|---------------------------------------------------------------------------|----------------------------------------------------------|---------------------------------------|----------------------------------------------------------------------------------------------------|----------------------------------------------------------------------------------------------------|-----------------------------------------------------------|----------------------------------------------------------------------------------------------------|----------------------------------------------------------------------------------------------------|
| 4 4 4                                                                                                    | 4 4                                         | 44                                                 | e 🥢                               | 0                                   | 204                                                                       | ليهن لي                                                  | Stampa Mar                            | ndato                                                                                                    | Contabilità                                                                                                    | generale                                                  | e 👌 🗄 Es                                                                                               | ci 🔎                                                                                                    |
| mandato                                                                                                    | 4727                                        | A                                                  | nno                               | Tit.                                | Funz.                                                                     | Serv.                                                    | . Int.                                | Voce                                                                                                    | C.Resp.                                                                                                    | LDISU                                                     | <u>G</u> enera                                                                                         | Reversa                                                                                                    |
|                                                                                                    |                                             | Mis./Pro                                           | og. AC <mark>1</mark> 9           | 5 O4 T                              | Fit. AC <mark>1</mark>                                                    | Macro                                                    | bacc. AC 10                           | P. cont                                                                                                    | i AC <mark>1.10.9</mark> 9                                                                                               | 9.99.999                                                  | Dettagli                                                                                               | ]                                                                                                    |
| estata Righ                                                                                                | ne Sos                                      | tituto d'in                                        | nposta II                         | NPS (EM                             | ens)                                                                      |                                                          |                                       |                                                                                                    |                                                                                                    |                                                           |                                                                                                    | 29                                                                                                    |
| محاولين من التي                                                                                            | Anno                                        | Sigla                                              | Numero                            | Progr.                              |                                                                           |                                                          |                                       |                                                                                                    | _                                                                                                    | Num                                                       | ero Data                                                                                               | 1001 7                                                                                                    |
| Liquidaz.                                                                                                  | 2017                                        | 3                                                  | 2640                              |                                     |                                                                           |                                                          |                                       |                                                                                                    |                                                                                                    |                                                           | 23 28/06                                                                                               | /2017                                                                                                    |
| inpegno                                                                                                    | Anno C                                      | apitolo                                            | Art. C. n                         | neccan.                             |                                                                           |                                                          |                                       |                                                                                                    |                                                                                                    | Grup                                                      | o Vincoli                                                                                              | 2015                                                                                                    |
| Capitolo                                                                                                   | 2017                                        | 24009                                              | 7 102                             | 20109                               |                                                                           |                                                          |                                       |                                                                                                    |                                                                                                    |                                                           |                                                                                                    |                                                                                                    |
| Fattura                                                                                                    | EsP.n.                                      | 2017                                               | 5250 1                            | 1* 2/FE                             |                                                                           | Del                                                      | 1 22/04/2017                          | Prot.                                                                                                    | 222                                                                                                    | Importo                                                   | € 4                                                                                                    | .115,23                                                                                                    |
| 1 decard                                                                                                   |                                             |                                                    |                                   |                                     |                                                                           |                                                          |                                       |                                                                                                    |                                                                                                    |                                                           |                                                                                                    |                                                                                                    |
| Creditore                                                                                                  |                                             | 17437                                              |                                   |                                     |                                                                           |                                                          |                                       |                                                                                                    |                                                                                                    | 9                                                         | 🔳 Cession                                                                                              | e Credito                                                                                                    |
| Creditore<br>Descrizione                                                                                   | DEPOS                                       | 17437<br>SITI CAU                                  | ZIONALI                           | ANNO 2                              | :005 RIF                                                                  | ACC. 35                                                  | i/2005 🔺                              | Impo                                                                                                    | orto liquidazio                                                                                                    | <u>s</u> (                                                | 🔳 Cession<br>ŧ                                                                                         | e Credito<br>2 <mark>4.115,2</mark>                                                                                                    |
| Creditore<br>Descrizione                                                                                   | DEPOS                                       | 17437<br>ITI CAU                                   | ZIONALI                           | ANNO 2                              | :005 RIF. (                                                               | ACC. 35                                                  | i/2005 ~<br>~                         | Impo                                                                                                    | orto liquidazio<br>Disponib. pa                                                                                          | ine<br>ag.                                                | Cession<br>(                                                                                           | e Credito<br>3 4.115,2<br>3 4.115,2                                                                                                    |
| Creditore<br>Descrizione<br>N* riga                                                                        | DEPOS                                       | 17437<br>ITTI CAU<br>Scad.                         | ZIONALI                           | ANNO 2                              | :005 RIF                                                                  | ACC. 35                                                  | i/2005 +                              | Impo                                                                                                    | orto liquidazio<br>Disponib. pa<br>I <b>mporto lor</b> e                                                                 | ag.                                                       | Cession<br>(<br>(                                                                                      | e Credito<br>2 4.115,2<br>3 4.115,2<br>3 4.115,2<br>3 2.000,0                                                                                                    |
| Creditore<br>Descrizione<br><b>N* riga</b><br>Data F24EP                                                   | DEPOS                                       | 17437<br>ITTI CAU<br>Scad.                         | ZIONALI                           | ANNO 2<br>Data                      | 005 RIF<br>ultimo pag                                                     | ACC. 35<br>INPDAF<br>jamento                             | ;/2005                                | Impo<br>I                                                                                                    | orto liquidazio<br>Disponib. pa<br>I <b>mporto Ior</b> a<br>Ritenu                                                       | ine<br>ag.<br>do<br>ute                                   | Cession<br>(<br>(                                                                                      | e Credito<br>2 4.115,2<br>2 4.115,2<br>3 2.000,0                                                                                                    |
| Creditore<br>Descrizione<br>N* riga<br>Data F24EP<br>Cod. pagam.                                           | DEPOS<br>1<br>7 7<br>002                    | I7437<br>ITTI CAU<br>Scad.                         | ZIONALI                           | ANNO 2<br>Data<br>NCARIO            | :005 RIF. ,<br>ultimo pag<br>I O POST,                                    | ACC. 35<br>INPDAF<br>gamento<br>ALE                      | i/2005 -<br>-<br>-                    | Impo<br>I<br>M                                                                                                  | orto liquidazio<br>Disponib. pa<br>I <b>mporto lore</b><br>Ritenu<br>Importo paga                                        | ag.<br>do<br>ute<br>ato                                   | Cession<br>(<br>(                                                                                      | e Credito<br>2 4.115,2<br>2 4.115,2<br>2 2.000,0                                                                                                    |
| Creditore<br>Descrizione<br>N* riga<br>Data F24EP<br>Cod. pagam.<br>ABI CAB                                | DEPOS<br>1<br>7 /<br>002<br>08747           | I7437<br>ITTI CAU<br>Scad.<br>BON<br>4071          | ZIONALI<br>IIFICO BA              | ANNO 2<br>Data<br>NCARIO<br>ANCA D  | 005 RIF<br>ultimo pag<br>I O POST.<br>I CREDIT                            | ACC. 35<br>INPDAF<br>gamento<br>ALE<br>0 COOF            | V2005                                 | Impo<br>I<br>I<br>SEC                                                                                           | orto liquidazio<br>Disponib. pa<br>I <b>mporto loro</b><br>  Ritenu<br>Importo paga<br>DE                                | Ine<br>ag.<br>do<br>ute<br>ato                            | Cession<br>(<br>(                                                                                      | e Credito<br>2 4.115,2<br>3 4.115,2<br>2 2.000,0                                                                                                    |
| Creditore<br>Descrizione<br>N* riga<br>Data F24EP<br>Cod. pagam.<br>ABI CAB<br>C/C                         | DEPOS<br>1<br>7 /<br>002<br>08747<br>000000 | 17437<br>ITI CAU<br>Scad.<br>BON<br>4071<br>031030 | ZIONALI<br>IIFICO BA<br>0 B       | ANNO 2<br>Data<br>NCARIO<br>ANCA D  | 005 RIF. J<br>ultimo pa <u>c</u><br>I O POST.<br>I CREDIT<br>IBAN         | ACC, 35<br>INPDAF<br>gamento<br>ALE<br>0 COOF<br>Cond, P | 2005                                  | Impo<br>Impo<br>I<br>SEC<br>I<br>I<br>I                                                                         | orto liquidazio<br>Disponib. pa<br>I <b>mporto lore</b><br>Mitenu<br>Importo paga<br>DE<br>mpignorabile                  | G  <br>ag.<br>do<br>ute<br>ato                            | Cession<br>(<br>(<br>(<br>(<br>(<br>)<br>(<br>)<br>(<br>)<br>(<br>)<br>(<br>)<br>(<br>)<br>(<br>)<br>( | e Credito<br>2 4.115,2<br>2 4.115,2<br>2 2.000,0<br>2 2.000,0                                                                                                    |
| Creditore<br>Descrizione<br>N* riga<br>Data F24EP<br>Cod. pagam.<br>ABI CAB<br>C/C<br>Quietanzante         | DEPOS<br>1<br>7 7<br>002<br>08747<br>000000 | 17437<br>Scad.<br>BON<br>4071                      | ZIONALI<br>IIFICO BA<br>0 B       | ANNO 2<br>Data<br>NCARIO<br>ANCA D  | 1005 RIF. 4<br>ultimo pag<br>I O POST.<br>I CREDIT<br>IBAN                | ACC. 35<br>INPDAF<br>gamento<br>ALE<br>O COOF<br>Cond. P | 2005<br>PERATIVO DI<br>Pag. Creditore | Impo<br>I<br>I<br>SEC                                                                                           | orto liquidazio<br>Disponib. pa<br>I <b>mporto loru</b><br>  Ritenu<br>Importo paga<br>DE<br>Provvisori                  | do<br>ute<br>Lte<br>C.G.                                  | Cession                                                                                                | e Credito<br>2 4.115,2<br>2 4.115,2<br>2 2.000,0<br>2 2.000,0<br>5 3<br>5 4<br>5 10 F                                                                                                    |
| Creditore<br>Descrizione<br>N° riga<br>Data F24EP<br>Cod. pagam.<br>ABI CAB<br>C/C<br>Quietanzante<br>Note | DEPOS<br>1<br>7 7<br>002<br>08747<br>000000 | 17437<br>Scad.<br>BON<br>4071                      | ZIONALI<br>IIFICO BA<br>IIFICO BA | ANNO 2<br>Data<br>NCARIO<br>ANCA D  | ultimo pa <u>c</u><br>ultimo pa <u>c</u><br>I O POST.<br>I CREDIT<br>IBAN | ACC, 35<br>INPDAF<br>gamento<br>ALE<br>0 COOF<br>Cond, P | 2/2005                                | Impo<br>I<br>SEC<br>I<br>I<br>I<br>I<br>I<br>I<br>I<br>I<br>I<br>I<br>I<br>I<br>I<br>I<br>I<br>I<br>I<br>I<br>I | orto liquidazio<br>Disponib. pa<br>I <b>mporto loru</b><br>Importo paga<br>DE<br>Provvisori<br>Inventari<br>Escludi Temp | do<br>ag.<br>do<br>te<br>c.G.<br>C.G.<br>CoGe<br>estività | Cession<br>(<br>(<br>(<br>(<br>(<br>(<br>(<br>(<br>(<br>(<br>(<br>(<br>(                               | e Credito<br>2 4.115,2<br>2 4.115,2<br>2 2.000,0<br>2 2.000,000,000,000,000,00       |
| Creditore<br>Descrizione<br>Data F24EP<br>Cod. pagam.<br>ABI CAB<br>C/C<br>Quietanzante<br>Note            | DEPOS<br>1<br>/ /<br>002<br>08747<br>000000 | 17437<br>Scad.<br>BON<br>4071<br>031030            | ZIONALI<br>IIFICO BA<br>0 B       | ANNO 2<br>Data<br>INCARIO<br>ANCA D | ultimo pa <u>c</u><br>I O POST.<br>I CREDIT<br>IBAN                       | ACC. 35<br>INPDAF<br>gamento<br>ALE<br>O COOF<br>Cond. P | V2005                                 | Impo<br>I<br>SEC<br>I<br>I<br>I<br>I<br>I<br>I<br>I<br>I<br>I<br>I<br>I<br>I<br>I<br>I<br>I<br>I<br>I<br>I<br>I | orto liquidazio<br>Disponib. pa<br>I <b>mporto lorr</b><br>Importo paga<br>DE<br>Provvisori<br>Provvisori<br>Scludi Temp | do<br>ag.<br>do<br>ute<br>ato<br>C.G.<br>CoGe<br>estività | Cession<br>(<br>(<br>(<br>(<br>MUTUD)                                                                  | e Credito<br>3 4.115,2<br>3 4.115,2<br>4 4.115,2<br>4 4.115,2<br>4 4.11 |

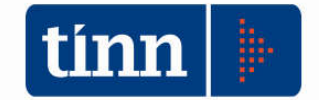

Nella fase di salvataggio del mandato, dopo aver inserito l'importo si apre la seguente finestra di dialogo

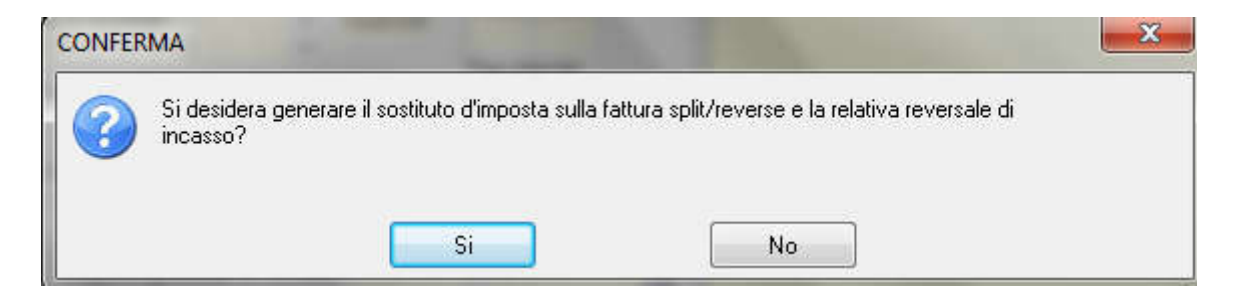

In sequenza rispondendo positivamente alla domanda

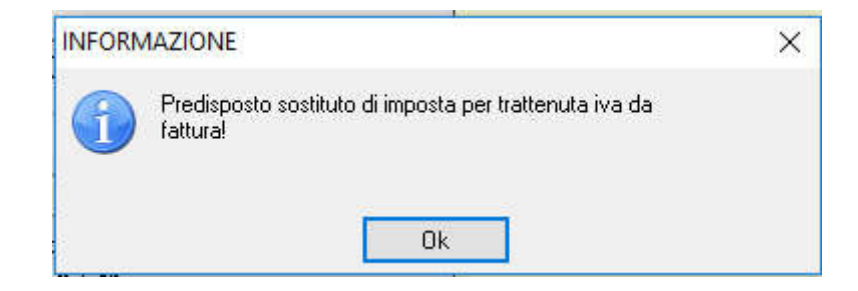

Quindi viene generata in automatico una prima reversale per la parte del sostituto di imposta (il software si comporta come in precedenza)

| INFORMAZIONE                     | × |
|----------------------------------|---|
| Creata reversale numero<br>12358 |   |
| Ok                               |   |

A seguire genera in automatico la reversale per la parte IVA split

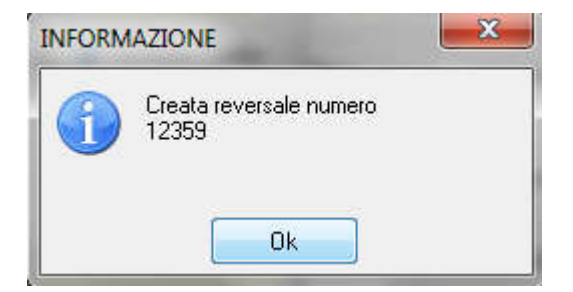

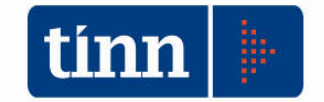

Ed ancora viene proposta **la doppia conferma** di generazione del mandato di versamento cui è consigliabile in ambedue i casi rispondere negativamente per effettuare il versamento riepilogativo alla scadenza mensile.

| CONFE | RMA                                                    |                               | × |
|-------|--------------------------------------------------------|-------------------------------|---|
| 3     | Generazione reversali conclusa corretta<br>versamento? | mente! Generare il mandato di |   |
|       | Si                                                     | No                            |   |

Sul mandato di pagamento la riga del mandato riporta come totale nel campo ritenute la somma delle 2 reversali generate rispettivamente per il sostituto di imposta quale ritenuta in acconto e per l'IVA da scissione pagamenti

| 🚥 Mandati    |        |                   |          |                       |                          |        |                    |         |                      |                          |
|--------------|--------|-------------------|----------|-----------------------|--------------------------|--------|--------------------|---------|----------------------|--------------------------|
| 14 44 44     | 4      | 4 4i C            | - 🍂      | A .                   | 2 🛇 🗔                    | لي     | Stampa Mar         | ndato   | Contabilità generale | e 🛅 Esci 🛛 👰             |
| N. mandato   | 4727   | 7 🧔 Anr           | no 2017  | ' Tit. <mark>1</mark> | Funz. 02                 | Serv.  | 01 Int. 09 1       | Voce (  | 0 C.Resp. CASSI      | <u>G</u> enera Reversale |
|              |        | Mis./Prog         | . AC 15  | 04 1                  | Tit. AC <mark>1</mark> I | Macro  | acc. AC 10         | P. cont | i AC 1.10.99.99.999  | Dettagli                 |
| Testata Righ | ne Sos | tituto d'imp      | iosta IN | PS (EM                | ensì                     |        |                    |         |                      |                          |
| ale a        | Anno   | Sigla N           |          | Progr.                | Centro di re-            | enone  | ahilità            |         | Prop Num             | ero Data                 |
|              | 2017   | <u> </u>          | 2640     | 1                     |                          |        |                    |         | 1.0                  | 23 28/06/2017            |
| Impegno      | 2015   | 1                 | 1309     | 1                     |                          |        |                    |         | 12                   | 222 23/11/2015           |
| Capitolo     | 2017   | 24009             | 7 102    | otos                  |                          |        |                    |         | . Grup               | po vincoli               |
| Fattura      | EsP.n  | 2017              | 5250 N   | * 2/FE                |                          | Del    | 22/04/2017         | Prot.   | 222 Importo          | € 4.115,23               |
| Creditore    |        | 17437             |          |                       |                          |        |                    |         | 9                    | Cessione Credito         |
| Descrizione  | DEPOS  |                   |          |                       |                          |        |                    | Impo    | rto liquidazione     | € 4.115,23               |
|              |        |                   |          |                       |                          |        | -                  |         | Disponib. pag.       | € 915,23                 |
| N⁺ riga      | 1      | Scad.             |          |                       | IN                       | PDAP   | F                  | i i     | mporto lordo         | € 2,000,00               |
| Data F24EP   | 11     | E                 | 1        | Data                  | ultimo pagar             | nento  |                    |         | Ritenute 675         | 5,92                     |
| Cod. pagam.  | 002    | BONIE             | FICO BAN | ICARIO                | O POSTAL                 | E      | Q                  | 1       | Importo pagato       | € 0,00                   |
| ABI CAB      | 08747  | 40710             | BA       | NCA DI                | CREDITO                  | COOF   | PERATIVO DI        | I SEC   | θE                   | 4                        |
| C/C          | 00000  | 0031030           |          |                       | IBAN Co                  | ond. P | ag. Creditore      | 🔲 lr    | mpignorabile 🔲 Esc   | ludi contr. dodicesimi   |
| Quietanzante | [      | 1                 |          |                       |                          |        | Q                  | F       | Provvisori C.G.      | (SIOPE)                  |
| Note         |        |                   |          |                       |                          |        | *                  | 🔳 h     | nventari CoGe        | MUTUO CUP/CIG            |
|              |        |                   |          |                       |                          |        | -                  | E       | scludi Tempestività  |                          |
| COFOG        |        |                   |          |                       |                          |        |                    |         |                      | 9                        |
| Procura      | 1      |                   |          |                       |                          | 9      | Cessione           |         |                      | <u>_</u>                 |
| Duovo F      | 8      | 🌛 <u>M</u> odific | ca F5    | 📎 <u>C</u>            | ancella F6               |        | 🖉 <u>S</u> alva F9 |         |                      | 🥱 A <u>n</u> nulla F7    |

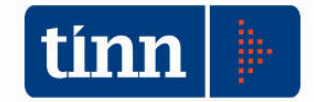

Ma sullo stesso mandato nella finestra Sostituto di imposta vengono generate 2 occorrenze di ritenute. La prima relativa alla ritenute IRPEF

| Mandati          |       |                       |                                             |                             |                   |                    |                     |
|------------------|-------|-----------------------|---------------------------------------------|-----------------------------|-------------------|--------------------|---------------------|
| 4                | 4 4   | ¥ 41 (° 餐 <           | 0 12 0 50                                   | 국년 Stampa M                 | andato Co         | ntabilità generale | 🛅 <u>E</u> sci      |
| l. mandato       | 472   | 7 🤯 Anno 2017         | Tit. <mark>1</mark> Funz. <mark>02</mark> S | Gerv. 01 Int. 09            | Voce 00 C         | Resp. CASSI        | <u>G</u> enera Reve |
|                  |       | Mis./Prog. AC 15      | 04 Tit. AC 1 Ma                             | acroacc. AC <mark>10</mark> | P. conti AC       | 1.10.99.99.999     | Dettagli            |
| Testata Righ     | ne So | stituto d'imposta INF | PS (EMens)                                  |                             |                   |                    |                     |
| Progressivo      | 1     |                       |                                             |                             |                   |                    |                     |
| Importo riga     |       | € 2.000,00            | Ritenute                                    | €6                          | 75,92             | 📑 Rica             | Icola               |
| Imponibile       | 1     | € 1.576,29            | Non imponibile                              | 9                           | £ 0,00            | N° gettoni         | 0                   |
| E Ritenuta -     | -     |                       |                                             | -                           | 10                |                    | $\frown$            |
| Codice           | 1     | RITENUTA IRPE         | F COD.1040                                  |                             | 🔌 C. IRF          | PEF 1040           |                     |
| % IRPEF          | 20    |                       |                                             | -                           | Imp. ritenu       | ıta                | € 315,26            |
| % R.R.P.         |       | 4                     |                                             |                             | Imp. R.F          | ł.P.               | €6305               |
| % R.C.P.         |       | 0                     |                                             |                             | Imp. R.C          | C.P.               | € 0,00              |
| IVA              | SPO   | IVA 22% IND.          |                                             | 🔍 %lva 🛛                    | 22 li             | mp.                | € 360,66            |
|                  |       |                       |                                             | B                           | if. rev. x ritenu | ute 123            | 58 1                |
|                  |       |                       |                                             | R                           | if. man. x vers   | sam.               |                     |
|                  | -     |                       | ·                                           | - Ritenu                    | uta a carico      |                    |                     |
| Codice I         | NPS   | % INF                 | S O                                         |                             | Er                | nte                | € 0,00              |
| Rif. rev. x rite | nute  |                       |                                             |                             | Credito           | pre                | € 0,00              |
| ordo mandato     | -     | € 2.000,00            | Lordo ritenute                              | €3                          | 15,26             |                    |                     |

La seconda relativa alla parte IVA split

| Mandati      |        |              |                    |                                          |          |                              |                              |                       |                     |
|--------------|--------|--------------|--------------------|------------------------------------------|----------|------------------------------|------------------------------|-----------------------|---------------------|
| 44 44        | 4 4    | 41 0         | 1 🕺 🔍              | » # 🖉 5                                  | ايد ا    | Stampa Manda                 | to Contabil                  | ità generale          | 🛅 <u>E</u> sci      |
| mandato      | 4727   | / 🤤 Ann      | o 2017 1           | Tit. <mark>1</mark> Funz. <mark>C</mark> | 12 Serv. | 01 Int. <mark>09</mark> Voc  | ce <mark>00</mark> C.Res     | d. <mark>Cassi</mark> | <u>G</u> enera Reve |
|              |        | Mis./Prog.   | AC <mark>15</mark> | 04 Tit. AC 1                             | Macroa   | icc. AC <mark>10</mark> P. d | conti AC <mark>1.10</mark> . | 99.99.999             | Dettagli            |
| estata Rigi  | ne Sos | tituto d'imp | osta INPS          | S (EMens)                                |          |                              |                              |                       |                     |
| Progressivo  | Þ      |              |                    |                                          |          |                              |                              |                       |                     |
| Importo riga |        | € 2.1        | 00,00              | Ritenute                                 | 1        | € 675,9                      | 2                            | 📑 Rical               | cola                |
| Imponibile   |        | €1.!         | 576,29             | Non imponibile                           | n -      | € 0,0                        | 0 N*a                        | ettoni                | 0                   |
| ⊢ Bitenuta - | -      | 100013       | and a second       |                                          | -        | 7/0813/57                    |                              |                       |                     |
| Codice       | SP2    | SPLIT P      | AYMENT             | COMMERCIAL                               | E        | Q                            | C. IRPEF                     |                       | $\frown$            |
| % IRPEF      | 0      |              |                    |                                          |          | Imp                          | o. ritenuta                  | (                     | € 360,66            |
| % R.R.P.     |        | 0            |                    |                                          |          |                              | Imp. R.R.P.                  |                       | € 0,00              |
| % R.C.P.     |        | 0            |                    |                                          |          |                              | Imp. R.C.P.                  |                       | € 0,00              |
| IVA          |        |              |                    |                                          | Q        | %Iva                         | Imp.                         |                       | € 0,00              |
|              |        |              |                    |                                          |          | Rif. re                      | v. x ritenute                | 1235                  | j9 1                |
|              |        |              |                    |                                          |          | Rif. m                       | an. x versam.                |                       |                     |
|              |        |              |                    |                                          |          | 🗆 Ritenuta a                 | carico                       |                       |                     |
|              | NPS    |              | % INPS             | ; 0                                      |          |                              | Ente                         |                       | € 0,00              |
| Codice I     |        |              |                    |                                          |          |                              |                              |                       |                     |

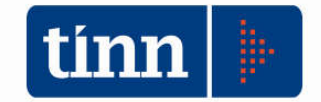

All'interno del modulo Sostituto di imposta le stampe per il controllo mensile delle ritenute di acconto e delle ritenute per IVA split istituzionale non subiscono variazioni in quanto le due funzionalità sono tenute distinte ed agiscono su dati diversi.

Stampa riepilogativa per il versamento mensile delle ritenute di acconto

| Sistema Tabelle | Elaborazioni periodiche Stampe Certificazione Export dati Ser                                         |  |  |  |  |  |  |  |  |  |  |
|-----------------|----------------------------------------------------------------------------------------------------|--|--|--|--|--|--|--|--|--|--|
| â 🔒             | Manutenzione                                                                                          |  |  |  |  |  |  |  |  |  |  |
|                 | Controllo ritenute su mandati con sost, d'imposta<br>Controllo IRAP su mandati con sost, d'imposta    |  |  |  |  |  |  |  |  |  |  |
|                 | Generazione automatica reversali per ritenute<br>Generazione automatica reversali da mand. eco. Split |  |  |  |  |  |  |  |  |  |  |
|                 | Generazione automatica mandati per versamento                                                         |  |  |  |  |  |  |  |  |  |  |
|                 | Riepilogo periodico reversali per ritenute (F24EP)                                                    |  |  |  |  |  |  |  |  |  |  |
|                 | Stampa verifica versamento split Payment                                                              |  |  |  |  |  |  |  |  |  |  |

Stampa riepilogativa per il versamento mensile dell'IVA split Istituzionale

| Sistema Tabelle | Elaborazioni periodiche Stampe Certificazione Export dati                                             | Ser                                                                                                   |  |  |  |  |  |  |  |  |  |
|-----------------|----------------------------------------------------------------------------------------------------|----------------------------------------------------------------------------------------------------|--|--|--|--|--|--|--|--|--|
| â <u>a</u>      | Manutenzione                                                                                          |                                                                                                    |  |  |  |  |  |  |  |  |  |
|                 | Controllo ritenute su mandati con sost. d'imposta<br>Controllo IRAP su mandati con sost. d'imposta    |                                                                                                    |  |  |  |  |  |  |  |  |  |
|                 | Generazione automatica reversali per ritenute<br>Generazione automatica reversali da mand. eco. Split | Generazione automatica reversali per ritenute<br>Generazione automatica reversali da mand. eco. Split |  |  |  |  |  |  |  |  |  |
|                 | Generazione automatica mandati per versamento                                                         | Generazione automatica mandati per versamento                                                         |  |  |  |  |  |  |  |  |  |
|                 | Riepilogo periodico reversali per ritenute (F24EP)                                                    |                                                                                                    |  |  |  |  |  |  |  |  |  |
|                 | Stampa verifica versamento split Payment                                                              |                                                                                                    |  |  |  |  |  |  |  |  |  |

Così come è lo stesso il software di generazione automatica del versamento delle ritenute e del versamento dello split Istituzionale agendo e raggruppando i dati per codici tributo.

| Sistema Tabel | e Elaborazioni periodiche Stampe Certificazione Export dati Ser                                       |
|---------------|----------------------------------------------------------------------------------------------------|
| a a           | Manutenzione                                                                                          |
|               | Controllo ritenute su mandati con sost. d'imposta<br>Controllo IRAP su mandati con sost. d'imposta    |
|               | Generazione automatica reversali per ritenute<br>Generazione automatica reversali da mand, eco, Split |
|               | Generazione automatica mandati per versamento                                                         |
|               | Riepilogo periodico reversali per ritenute (F24EP)<br>Stampa verifica versamento split Payment        |

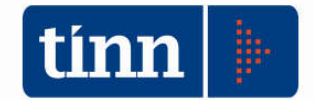

Così avremo che inserendo ad esempio il codice tributo 1040 saranno generati i mandati di versamento delle ritenute alla fonte operate

| tina E | sercizi  | o: 20   | 17 - N | /landa | iti da | Reve   | rsali        |        |     |         |       |       |            |        |                |    | 20             | _ |                 |
|--------|----------|---------|--------|--------|--------|--------|--------------|--------|-----|---------|-------|-------|------------|--------|----------------|----|----------------|---|-----------------|
| :&     | 44       | 4       | \$     | 42     | \$     | æ      | $\bigcirc_+$ | Ø      | Ø   |         | > 4   | L,    | с <u>ч</u> |        |                |    | 1 <u>E</u> sci |   | 者 <u>A</u> vvia |
| Cri    | eri di : | elezio  | one —  |        |        | Limite | inferio      | re     |     |         |       |       |            |        | Limite superio | re |                |   |                 |
| Es     | ercizio  | 6       |        |        |        | 2017   | Ş            | \$     |     |         |       |       |            |        |                |    |                |   |                 |
| Nu     | imero    | Mand    | ato    |        |        | 0      |              | \$     | Î   |         |       |       |            |        | 99999          | \$ | 1              |   |                 |
| Nu     | imero    | Man. I  | ECON   | OMA1   | го     | 0      |              | \$     | Í   |         |       |       |            |        | 99999          | \$ | 1              |   |                 |
| Da     | ta dis   | tampa   | Man    | dato   |        | 01/0   | 6/2017       | 7 📃    |     |         |       |       |            |        | 26/06/2017     | -  | 1              |   |                 |
|        | Data     | ersa    | m. F24 | 4EP    |        | 77     |              | 1      | (S  | iolo pe | er Ma | andal | to Elettr  | onico) |                |    |                |   |                 |
|        |          | Codic   | e TRII | вито   |        | 1040   | )            |        |     |         |       |       |            |        |                |    |                |   |                 |
|        | Desc     | rizione | e aggi | antiva | -      | /      |              |        |     |         |       |       |            |        |                |    | 1              |   |                 |
|        |          |         |        |        |        |        |              |        |     |         |       |       |            |        |                |    |                |   |                 |
|        | Ge       | nerazi  | ione m | nandat | o unic | o di v | ersam        | ento ( | con | unica   | riga) | )     |            |        |                |    |                |   |                 |
|        | 🗂 Ge     | neraz   | ione r | handat | o IRA  | Р      |              |        |     |         |       |       |            |        |                |    |                |   |                 |
|        |          |         |        |        |        |        |              |        |     |         |       |       |            |        |                |    |                |   |                 |

Mentre inserendo il codice tributo 620E avremo il versamento dell'IVA split Istituzionale trattenuta ai fornitori

| E     | sercizi               | o: 20  | 17 - M            | Manda   | ati da | Reve    | rsali   |        |       |            |      |        |           |      |           |        |            | -  |         |
|-------|-----------------------|--------|-------------------|---------|--------|---------|---------|--------|-------|------------|------|--------|-----------|------|-----------|--------|------------|----|---------|
| 14    | 44                    | 4      | \$                | 44      | \$     | æ       | Ø.      | Ø      | 1     | $\bigcirc$ | Qd   | QJ     |           |      |           |        | <u>1</u> 5 | ci | 🚈 Avvia |
| - Cri | teri di s             | elezio | one               |         |        | Limite  | inferio | ore    |       |            |      |        |           | Lin  | nite supe | eriore |            |    |         |
| Es    | ercizio               |        |                   |         |        | 2017    | S.      | \$     | 1     |            |      |        |           |      |           |        |            |    |         |
| No    | Numero Mandato        |        |                   |         | 0      |         | \$      | Í      |       |            |      |        | 99        | 1999 | 3         | •      |            |    |         |
| Nu    | Numero Man. ECONOMATO |        |                   | то      | 0      |         | \$      | Ī      | 99999 |            |      | 1      |           |      |           |        |            |    |         |
| Da    | ıta di s              | tampa  | Man               | dato    |        | 01/0    | 6/201   | 7 🡱    |       |            |      |        |           | 26   | /06/20    | 17 🧕   |            |    |         |
|       | Data                  | Versa  | <del>n. F</del> 2 | 4EF     |        | 11      |         | -      | (So   | olo pei    | Mano | dato E | lettronic | co)  |           |        |            |    |         |
|       | (                     | Codic  | e TRI             | вито    |        | 620E    |         |        | Ĵ.    |            |      |        |           |      |           |        |            |    |         |
|       | Desc                  | rizion | agg               | iuntiva | _      | -       |         |        |       |            |      |        |           |      |           |        |            |    |         |
|       |                       |        |                   |         |        |         |         |        |       |            |      |        |           |      |           |        |            |    |         |
|       | Ge                    | neraz  | ione r            | nandal  | to uni | co di v | ersam   | ento ( | con u | inica r    | iga) |        |           |      |           |        |            |    |         |
|       | 🗌 Ge                  | neraz  | ione r            | nandal  | to IRA | ۱P      |         |        |       |            |      |        |           |      |           |        |            |    |         |

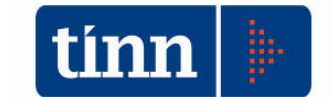

#### **REVERSE CHARGE**

L'istituto fiscale del "reverse charge" ha generato, sin dalla loro introduzione con la "Legge di stabilità 2015", non pochi problemi agli Enti destinatari dei nuovi adempimenti fiscali.

La lett. a-ter), dell'art. 17, comma 6, del Dpr. n. 633/72, prevede che i soggetti passivi d'imposta per le prestazioni effettuate nei confronti della Pubblica Amministrazione limitatamente ai "servizi di pulizia, di demolizione, di installazione di impianti e di completamento relativo ad edifici" (per l'individuazione delle prestazioni indicate si deve fare riferimento ai codici previsti nella Tabella Ateco 2007), debbano "emettere fattura senza addebito d'imposta, con l'osservanza delle disposizioni di cui agli artt. 21 e ss. e con l'annotazione 'inversione contabile' e l'eventuale indicazione della norma di cui al presente comma, deve essere integrata dal cessionario con l'indicazione dell'aliquota e della relativa imposta e deve essere annotata nel registro di cui agli artt. 23 o 24 entro il mese di ricevimento ovvero anche successivamente, ma comunque entro 15 giorni dal ricevimento e con riferimento al relativo mese; lo stesso documento, ai fini della detrazione, è annotato anche nel registro di cui all'art. 25".

L'Agenzia delle Entrate con circolare del 13 aprile 2015 15/E ha inteso fornire ulteriori chiarimenti in ordine all'ambito applicativo del meccanismo del reverse charge, nonché circa gli adempimenti da espletarsi da parte dei soggetti coinvolti nell'applicazione del meccanismo in esame. Sempre l'AdE, successivamente fornisce risposta ad una serie di quesiti, raccolti nella circolare n. 37/E del 22 dicembre 2015, chiarendo numerosi dubbi sorti relativamente all'applicazione dell'istituto.

Per quanto attiene le presenti note operative, tali disposizioni si applicano nel caso di acquisti effettuati dall'Ente pubblico nello svolgimento di attività commerciali (e quindi rilevanti ai fini Iva), mentre non si applicano nel caso di acquisti effettuati nell'ambito di attività istituzionale; pertanto, spetterà all'Ente / Soggetto comunicare al fornitore se la prestazione è effettuata in ambito commerciale o istituzionale.

Nel momento in cui l'Ente riceve la fattura elettronica, oltre a verificarne la correttezza in merito all'applicazione della normativa in commento, dovrà procedere alla sua registrazione. Per quanto riguarda gli adempimenti fiscali, l'Ente cessionario dovrà provvedere ad integrare la fattura pervenuta con l'Iva, secondo l'aliquota in quel momento in vigore in relazione all'operazione di che trattasi, e dovrà procede alla sua registrazione contemporaneamente nel registro Iva acquisti e nel registro Iva vendite, secondo le tempistiche previste dal Dpr. n. 633/72.

Attualmente il software registra in automatico il documento di acquisto inserendo come "Totale Documento" sulla maschera di registrazione della Prima Nota / Fattura l'importo della fattura senza alcuna integrazione IVA; in automatico l'IVA ad aliquota ordinaria viene inserita sul quadro IVA della fattura stessa in basso nella maschera, ma non viene generata alcuna movimentazione di ritenuta.

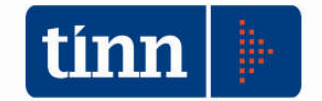

#### Tabella Ritenute

L'aggiornamento in commento in automatico provvede ad inserire un codice di ritenuta RC1 con caratterizzazione di movimento di tipo REVERSE CHARGE, nell'apposito campo con menu a tendina.

| Esercizio: 2017 - Riter | nute                                           | <del>X</del>          |
|-------------------------|------------------------------------------------|-----------------------|
| 14 44 44 H              | ₩ < < < < < < < < < < < < < < < < < < <        | 🛅 <u>E</u> sci 📝      |
| Codice ritentita        | RC1 Descrizione REVERSE CHARGE                 | <b>a</b>              |
| Codice I.V A            | <u>a</u>                                       |                       |
| Split Payment           |                                                |                       |
| Split Payment           |                                                |                       |
|                         |                                                |                       |
| Reversali               |                                                |                       |
| Es<br>Cod accertamento  | ser. Anno Sigla Num. Progr.<br>2017 2017 1 2 1 | U.E 🔍                 |
|                         |                                                |                       |
| Tipo esecutività        | E ESECUTIVA 🔍 Bollo 001 BOLLO ESENTE           | Q                     |
| Codice Incasso          |                                                | Q                     |
| Nuovo F8                | Modifica F5 🛛 🐼 Cancella F6 🔤 🧭 Salva F9       | 🧐 A <u>n</u> nulla F7 |

A tale codice di ritenuta deve essere associato un accertamento di entrata con codice del **piano dei conti E.3.05.99.03.001** "Entrate per sterilizzazione inversione contabile Iva" ("reverse charge"), come indicato nell'allegato 4/2 al principio della competenza finanziaria potenziata

Così come indicato per lo split istituzionale sanità, in ambito regionale è bene prevede che siano 2 i codici di ritenuta per reverse: uno relativo alla gestione ordinaria RC1, l'altro relativo alla Gestione Sanitaria, RC2.

#### Tabella Codici IVA

Contestualmente per la registrazione degli acquisti in regime di reverse charge viene in automatico utilizzato il codice IVA che presenta nel campo Cod Esenzi. PCC il valore **N6** di reverse charge, come nell'esempio sotto riportato

| ■ Esercizio: 2017 - Codici IVA<br>④ ↔ ④ ☞ ☞ ↔ ☞ @ Ø Ø Ø Ø ◎ 쿄 ↔                                                                      | Esci I                                                                                                    |
|----------------------------------------------------------------------------------------------------|----------------------------------------------------------------------------------------------------|
| Codice VA R22 IVA 22% REVERSE CHAP<br>% aliquota 22,00 % di indeducibilità 0,00 Cod. Esenzi. PCC N6: inversione contabile            | a (rever 🔹 🔄 Spit Payment                                                                                  |
| ● Oper. soggetta ad IVA                                                                                                    | Non aggiorna CRED-DEB                                                                                      |
| Ad esigibilità differita     Soggetto a ventilazione     Soggetto ad ammortamento Codice IVA ventilaz.     S     Im Predefinito F.E. | <ul> <li>Beni Dest. rivend./produz</li> <li>Beni Ammortizzabili</li> <li>Beni strum, pop ammort</li> </ul> |

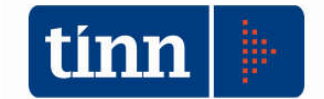

#### Gestione documento Prima Nota

In merito alle registrazioni da effettuare in contabilità finanziaria, è necessario fare riferimento a quanto previsto dal punto 5.2 del principio contabile applicato concernente la contabilità finanziaria, il quale prevede che le spese effettuate nell'ambito di attività commerciali e soggette al meccanismo dell'inversione contabile ("reverse charge") sono registrate come segue:

 la spesa concernente l'acquisizione di beni o di servizi è impegnata per l'importo comprensivo di lva; pertanto l'Ente dovrà impegnare l'importo della fattura già integrata per l'Iva. In tal senso il software sul campo Totale Documento inserisce l'importo comprensivo di IVA in automatico dalla contabilizzazione;

| Esercizio: 2017 - Contabilizzazione Fattura Elettronica                                                                                                    |                |
|----------------------------------------------------------------------------------------------------|----------------|
| ※<br><br><br< th=""><th>1</th></br<> | 1              |
| Contabilizzazione Fattura Elettronica                                                                                                    |                |
| dome del lle C:\Users\tinn\Desktop\2188VREVERSE CHARGE\T80415740590_0 📴 💷 Visualaza allegato 🏼 🍰 Stampa                                                                                                    |                |
| FATTURA ELETTRONICA                                                                                                    | ^              |
| Deti veletivi elle treominiene                                                                                                    | Vessione FPA12 |
| Dati relativi alla trasmissione                                                                                                    |                |
| Progressivo di invio. 0/30W<br>Formato Trasmissione: FPA12<br>Codice Amministrazione destinataria: ORDPKS<br>Dati del cedente / prestatore                                                                                                    |                |
| Dati anagrafici                                                                                                    |                |
| Identificativo fiscale ai fini IVA: 1700733970629<br>Codice fiscale:<br>Denominazione<br>FRANCESCO  <br>Renime fiscale: RF16 (IVA per cassa P.A.)                                                                                                    |                |
| <                                                                                                    | >              |
| awałe Acq. 1FC   ACQUISTI COMMERCIALI ROMA 1 🔄 Cautale Ven 1RJ   ROMA 1 - ANNOTAZIONE REVERSE C 🖳                                                                                                    |                |
| hot. Gen 999 Data Photocolio 22/06/2017 Centro resp.                                                                                                    |                |
| Steruta 🔄 🧐 Contabilizza                                                                                                    |                |
|                                                                                                    |                |
| A Brown us Radiance us A Taucesi up 2% Taucesi up                                                                                                    | -7 Agridia F7  |

| FATTURE                                                                     | - PRIMA                                                      | NOTA CO                                               | NTABILI   | TA' GENERALE                                                                 |                                                                                                    |                                                                                                    | - • ×                                                                             |
|-----------------------------------------------------------------------------|--------------------------------------------------------------|-------------------------------------------------------|-----------|------------------------------------------------------------------------------|----------------------------------------------------------------------------------------------------|----------------------------------------------------------------------------------------------------|-----------------------------------------------------------------------------------|
| 14 44                                                                       | 44                                                           | 44- 4                                                 | 1 @       | 🖉 Allegato 🎯                                                                 | Stampa Ritenute                                                                                           | 🚫 <u>P</u> agamenti                                                                                             | Fattura 🛅 Esci 🛛 👰                                                                |
| Causale  1FC                                                                | :                                                            |                                                       |           |                                                                              | Sercizio                                                                                                  | 2017 N* prima                                                                                                   | nota 5241 🤿                                                                       |
| Registrazio                                                                 | one IVA                                                      |                                                       |           | ocumento                                                                     |                                                                                                    |                                                                                                    | []                                                                                |
| Data 22/06                                                                  | 5/2017 🔢                                                     | Num. 6                                                | /54 Nu    | n. [28                                                                       | Data 31/01/                                                                                               | 2017                                                                                                    | ata Ins. 22/06/2017 🗾                                                             |
| Num Registra                                                                | z 1841                                                       | <b>111</b>                                            |           |                                                                              | F. EI                                                                                                    | E. • PCC Data Sc                                                                                                | adenza 31/03/2017 🗾                                                               |
| Descrizione                                                                 |                                                              |                                                       |           |                                                                              | Oper. 1                                                                                                   | INN                                                                                                    | Fattura Economale                                                                 |
| Note                                                                        |                                                              |                                                       |           |                                                                              | C Tipo R                                                                                                  | everse Charge 🗸                                                                                                 | 🔲 I.V.A. ad esigib. differita                                                     |
| Protocollo atto                                                             | 999                                                          | )<br>Data Prol                                        | t. 22/06/ | 2017 🗾 Tot. Docu                                                             | <b>Jm. €</b> 209                                                                                          | 9,99 Cau. Vend.                                                                                                 | ROMA 1 - ANNOTAZ 🔍                                                                |
| Cred/Deb.                                                                   | 174                                                          | 35                                                    |           |                                                                              |                                                                                                    |                                                                                                    | 3. Creditore                                                                      |
| ABI - CAB                                                                   | 01030                                                        | 7                                                     |           |                                                                              |                                                                                                    |                                                                                                    | CUP/CIG                                                                           |
| Cond. pagam.                                                                | 002                                                          | BO                                                    |           |                                                                              |                                                                                                    |                                                                                                    | 40                                                                                |
| Ufficio                                                                     |                                                              |                                                       |           | <u> </u>                                                                     | io conto n                                                                                                | -op.                                                                                                    | 9                                                                                 |
| Liquidazioni                                                                |                                                              | € 0,00                                                | 🖹 Mano    | iati € 0,00                                                                  | NC (                                                                                                    | 0,00 📄 Mand                                                                                                    | atiEco. € 0,00                                                                    |
|                                                                             |                                                              |                                                       |           | Altri                                                                        | i Dati                                                                                                    |                                                                                                    |                                                                                   |
| Quadro Iv                                                                   | a Inven                                                      | tari                                                  |           |                                                                              |                                                                                                    |                                                                                                    |                                                                                   |
|                                                                             |                                                              |                                                       |           |                                                                              | · · · · · · · · · · · · · · · · · · ·                                                                     |                                                                                                    |                                                                                   |
| cod. iva                                                                    | descrizion                                                   | e                                                     |           | importo                                                                      | iva detraibile                                                                                            | iva indetraibile                                                                                                | parziale 🔺                                                                        |
| cod. iva                                                                    | descrizion<br>IVA 22% E                                      | e<br>SIG. IMM.                                        |           | importo<br>€172,12                                                           | iva detraibile<br>€ 37,87                                                                                 | iva indetraibile<br>€ 0,00                                                                                      | parziale ^<br>€ 209,99                                                            |
| cod. iva<br>▶ 022                                                           | descrizion<br>IVA 22% E                                      | e<br>SIG. IMM.                                        |           | importo<br>€ 172,12                                                          | iva detraibile<br>€ 37,87                                                                                 | iva indetraibile<br>€ 0,00                                                                                      | parziale<br>€ 209,99                                                              |
| cod. iva                                                                    | descrizion<br>IVA 22% E                                      | e<br>:SIG. IMM.<br>TO                                 | TALI      | importo<br>€ 172,12<br>€ 172,12                                              | iva detraibile<br>€ 37,87<br>€ 37,87                                                                      | iva indetraibile<br>€ 0,00<br>€ 0,00                                                                            | e 209,99<br>€ 209,99                                                              |
| Cod. iva<br>▶ 022<br>Rif. stampa                                            | descrizion<br>IVA 22% E<br>Giornali I. <sup>1</sup>          | e<br>ISIG. IMM.<br>TO                                 | ITALI     | importo<br>€ 172,12<br>€ 172,12                                              | iva detraibile<br>€ 37,87<br>€ 37,87                                                                      | iva indetraibile<br>€ 0,00<br>€ 0,00<br>edi contabilità                                                         | parziale<br>€ 209,99<br>€ 209,99                                                  |
| cod. iva<br>▶ 022<br>Rif. stampa                                            | descrizion<br>IVA 22% E<br>Giornali I.'<br>Ven. in s         | e<br>SIG. IMM.<br>V.A.<br>:ospA                       | TALI      | importo<br>€ 172,12<br>€ 172,12<br>] Acquisti in sosp. []                    | iva detraibile<br>€ 37,87<br>€ 37,87<br>Corrisp. ☐ Giornale                                               | iva indetraibile<br>€ 0,00<br>€ 0,00<br>: di contabilità<br>one Aff. Gen. <b>Rif</b> .                          | € 209,99<br>€ 209,99<br>€ 209,99<br>su Fatt. 2017 - 5242                          |
| Cod. iva<br>▶ 022<br>Rif. stampa<br>Vend. [<br>Sezione I.V<br>Tipo Acquisti | descrizion<br>IVA 22% E<br>Giornali I.'<br>Ven. in s<br>'.A. | e<br>SIG. IMM.<br>TO<br>V.A.<br>Sosp. Ar              | TALI      | importo<br>€ 172,12<br>€ 172,12<br>] Acquisti in sosp<br>ssivo 00Tipo regist | iva detraibile<br>€ 37,87<br>€ 37,87<br>Corrisp. Giornale<br>Corrisp. Validazi                            | iva indetraibile<br>€ 0,00<br>€ 0,00<br>e di contabilità<br>one Aff. Gen. <b>Rif.</b><br>of <i>Bit. Accerta</i> | € 209,99<br>€ 209,99<br>su Fatt. 2017 - 5242                                      |
| Cod. iva<br>▶ 022<br>Rif. stampa<br>Vend. [<br>Sezione I.V<br>Tipo Acquisti | descrizion<br>IVA 22% E<br>Giornali I.'<br>Ven. in s<br>'A.  | e<br>SIG. IMM.<br>TO<br>V.A.<br>sosp. Au<br>Codice R1 | TALI      | importo<br>€ 172,12<br>C 172,12<br>Acquisti in sosp.<br>sivo 00 Tipo regist  | iva detraibile<br>€ 37,87<br>€ 37,87<br>Corrisp. Giornale<br>Corrisp. Validazi<br>ro 3 <i>Rit. Impegr</i> | iva indetraibile<br>€ 0,00<br>€ 0,00<br>e di contabilità<br>one Aff. Gen. Rif.<br>or <i>Rif. Accerta</i> .      | Parziale<br>€ 209,99<br>€ 209,99<br>su Fatt. 2017 - 5242<br>ment/ Fatt. Ven. CoGe |

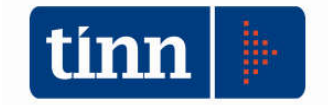

 tra le entrate correnti (Titolo III) è accertata un entrata d'importo pari all'Iva derivante dall'operazione d'inversione contabile, al capitolo codificato E.3.05.99.03.001 – "Entrate per sterilizzazione inversione contabile Iva" ("reverse charge"), entrata collegata al codice di ritenuta RC1;

| eversali                                                                                       | -                               |                             |                            |                                                                                                    |            |                                                           |
|------------------------------------------------------------------------------------------------|---------------------------------|-----------------------------|----------------------------|----------------------------------------------------------------------------------------------------|------------|-----------------------------------------------------------|
| Cod accertamento                                                                               | Eser. Anno Sigla<br>2017 2017 1 | Num. Progr.                 |                            |                                                                                                    |            |                                                           |
| coa. accertamento                                                                              | 2011 2011 1                     |                             |                            |                                                                                                    |            |                                                           |
|                                                                                                |                                 |                             |                            |                                                                                                    |            |                                                           |
|                                                                                                |                                 |                             |                            |                                                                                                    |            |                                                           |
|                                                                                                |                                 |                             |                            |                                                                                                    |            |                                                           |
|                                                                                                |                                 |                             |                            |                                                                                                    |            |                                                           |
| Esercizio: 2017 -                                                                              | Calcolo ritenuta d'a            | acconto                     | and the second             | -                                                                                                    |            |                                                           |
| 4 44 44                                                                                        | 4 44 43                         |                             |                            |                                                                                                    |            | 1 Esci                                                    |
|                                                                                                |                                 |                             |                            |                                                                                                    |            | ,                                                         |
| Importo fattura                                                                                | € 209,99                        |                             |                            |                                                                                                    |            |                                                           |
| 1                                                                                              | 5 50 10                         | N                           |                            | 80.00                                                                                                    |            |                                                           |
| Imponibile                                                                                     | 6 IT. 12                        | ivon imponibile             |                            | £ 0,00 I                                                                                                    | N' gettoni |                                                           |
| Dist                                                                                           |                                 |                             |                            |                                                                                                    |            |                                                           |
| Ritenuta<br>Codice RC                                                                          | 1 REVERSE CHA                   | RGE                         | ٩                          | C. IRPEF                                                                                                    |            | -                                                         |
| Ritenuta<br>Codice RC<br>% IRPER                                                               | 1 REVERSE CHA                   | RIE                         | Q                          | C. IRPEF                                                                                                    |            | € 37,87                                                   |
| Ritenuta<br>Codice RC<br>% IRPEP<br>% R.R.P.                                                   | 1 REVERSE CHA                   | RIJE                        | 9                          | C. IRPEF<br>Imp. ritenuta<br>Imp. R.R.P.                                                                                |            | € 37,87<br>€ 0,00                                         |
| Ritenuta<br>Codipe RC<br>% IRPEF<br>% R.R.P.<br>% R.C.P.                                       | 1  REVERSE CHA                  | RUE                         | <u>Q</u>                   | C. IRPEF<br>Imp. ritenuta<br>Imp. R.R.P.<br>Imp. R.C.P.                                                                 |            | € 37,87<br>€ 0,00<br>€ 0,00                               |
| Ritenuta<br>Codice RC<br>% IRPEP<br>% R.R.P.<br>% R.C.P.<br>IVA                                | 1  REVERSE CHA<br>0<br>0<br>0   | RUE                         | Q % Iva                    | C. IRPEF<br>Imp. ritenuta<br>Imp. R.R.P.<br>Imp. R.C.P.<br>Imp.                                                         |            | € 37,87<br>€ 0,00<br>€ 0,00<br>€ 0,00                     |
| Ritenuta<br>Codice RC<br>% IRPEP<br>% R.R.P.<br>% R.C.P.<br>IVA                                | 1  REVERSE CHA<br>0<br>0<br>0   | RUE                         | م<br>م<br>الا              | C. IRPEF<br>Imp. ritenuta<br>Imp. R.R.P.<br>Imp. R.C.P.<br>Imp.                                                         |            | € 37,87<br>€ 0,00<br>€ 0,00<br>€ 0,00                     |
| Ritenuta<br>Codibe<br>% IRPEP<br>% R.R.P.<br>% R.C.P.<br>IVA<br>Cod. Split Prof.               | 1 REVERSE CHA                   | RUE                         | ے<br>الا                   | C. IRPEF<br>Imp. ritenuta<br>Imp. R.R.P.<br>Imp. R.C.P.<br>Imp.                                                         |            | € 37,87<br>€ 0,00<br>€ 0,00<br>€ 0,00                     |
| Ritenuta<br>Codice RC<br>% IRPEP<br>% R.R.P.<br>% R.C.P.<br>IVA<br>Cod. Split Prof.<br>C. PREV | 1 REVERSE CHA                   | RUE                         | ع<br>% Iva<br>ع<br>Rite    | C. IRPEF<br>Imp. ritenuta<br>Imp. R.R.P.<br>Imp. R.C.P.<br>Imp.<br>Imp.                                                 |            | € 37,87<br>€ 0,00<br>€ 0,00<br>€ 0,00                     |
| Ritenuta<br>Codice RC<br>% IRPEP<br>% R.R.P.<br>% R.C.P.<br>IVA<br>Cod. Split Prof.            | 1 REVERSE CHA                   | RUE                         | چ % Iva<br>چ % Iva<br>Rite | C. IRPEF<br>Imp. ritenuta<br>Imp. R.R.P.<br>Imp. R.C.P.<br>Imp.<br>Imp.<br>enuta a carico<br>Ent<br>Creditor            | e          | € 37,87<br>€ 0,00<br>€ 0,00<br>€ 0,00<br>€ 0,00           |
| Ritenuta<br>Codice RC<br>% IRPEF<br>% R.R.P.<br>% R.C.P.<br>IVA<br>Cod. Split Prof.<br>C. PREV | 1 REVERSE CHA                   | RUE<br>0                    | چ<br>کانه<br>Rite          | C. IRPEF<br>Imp. ritenuta<br>Imp. R.R.P.<br>Imp. R.C.P.<br>Imp.<br>Imp.<br>enuta a carico<br>Ent<br>Creditor            | ie         | € 37,87<br>€ 0,00<br>€ 0,00<br>€ 0,00<br>€ 0,00           |
| Ritenuta<br>Codice RC<br>% IRPEP<br>% R.R.P.<br>% R.C.P.<br>IVA<br>Cod. Split Prof.<br>C. PREV | 1  REVERSE CHA<br>0<br>0<br>0   | RI E<br>0<br>Lordo ritenute | S Iva<br>S Iva<br>Bite     | C. IRPEF<br>Imp. ritenuta<br>Imp. R.R.P.<br>Imp. R.C.P.<br>Imp.<br>Imp.<br>enuta a carico<br>Ent<br>Creditor<br>€ 37,87 | e          | € 37,87<br>€ 0,00<br>€ 0,00<br>€ 0,00<br>€ 0,00<br>€ 0,00 |

La registrazione del documento di PN in automatico inserisce nella parte relativa alle ritenute il codice di ritenuta predefinito RC1 con il reltaivo importo di ritenuta pari all'ammontare dell'IVA integrata in fattura

 l'Ente emette un ordine di pagamento a favore del fornitore per l'importo fatturato, al lordo dell'Iva, a valere dell'impegno di spesa di cui al punto 1, con contestuale ritenuta per l'importo dell'Iva (in definitiva, in questo caso, l'Ente opera contabilmente come avviene nel caso di pagamento di fatture soggette a ritenuta d'acconto);

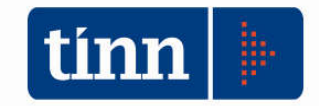

| Mandati                        |                         | e nie sie sie           |                       | We lie              |           |                                      |                                              |
|--------------------------------|-------------------------|-------------------------|-----------------------|---------------------|-----------|--------------------------------------|----------------------------------------------|
| 14 44 44 I                     | 4                       | 45 @ 02                 |                       | Q실 Stampa M         | fandato   | Contabilità genera                   | ale 🏾 🛅 Esci 🛛                               |
| N. mandato                     | 4718                    | Anno                    | Tit. Funz.            | Serv. Int.          | Voce      | C.Resp. LDISU                        | Genera Reversa                               |
|                                | М                       | is./Prog. AC 04         | 04 Tit. AC 1          | Macroacc. AC 03     | P. con    | ti AC 1.03.02.15.99                  | 9 Dettagli                                   |
| Testata Righ                   | ne Sostitu              | ito d'imposta IN        | PS (EMens)            |                     |           |                                      |                                              |
| Liquidaz.                      | Anno Si<br>2017<br>2017 | gla Numero<br>580 2     | Drogr - Contro di ro  | noona shilit b      |           | Pron Nu<br>il !                      | mero Data<br>5241 22/06/2017<br>0 25/03/2015 |
| Capitolo                       | Anno Cap                | itolo Arl               |                       |                     |           | es. Gru                              | uppo Vincoli                                 |
| Fattura                        | Es Pn                   | 22006 41<br>2017 5241 N | <1.28                 | Het 31701720        | 17 Prot   | I HAN Import                         | € 209.99                                     |
| Craditora                      | 17                      | 435 0                   | 20                    | 0101720             | 11 ji 100 | mpore                                |                                              |
| Descrizione                    | PBOVAR                  | EVERSE CHAR             | GF                    |                     |           | orto liquidazione                    | € 209 S                                      |
|                                |                         |                         |                       |                     |           | Disponib. pag.                       | € 209,5                                      |
| N* riga                        | 1 50                    | her                     | IN                    | PDAP                | = 1       | Importo lordo                        | € 209,9                                      |
| Data F24FP                     | 11                      |                         | Data ultimo pagar     | mento               |           | Ritenute                             |                                              |
| ABI CAB<br>C/C<br>Quietanzante | 01030                   | 7<br>68940              | IBAN Co               | ond. Pag. Creditor  |           | mpignorabile 🔳 E:<br>Provvisori C.G. | scludi contr. dodicesin<br>SIOF              |
| Note                           |                         |                         |                       | 0                   |           | Escludi Tempestività                 |                                              |
| COFOG                          |                         |                         |                       |                     |           |                                      | Q                                            |
| Procura                        |                         |                         |                       |                     |           |                                      | 9                                            |
| 🐊 <u>N</u> uovo F              | F8   📦                  | Modifica F5             | 🐼 <u>C</u> ancella F6 | 🛛 🤣 <u>S</u> alva F | 9         |                                      | 🎒 Annulla Fi                                 |
|                                |                         |                         | THEOREGUIST           | reducenti           | nnouress  | Noroo Theas                          | IIII IIII IIIIAA                             |
| Mandati                        |                         |                         |                       |                     |           |                                      |                                              |
| * ** *                         | 4 44 1                  | 4i 🥐 🕺 i                | V (L 🛇 🐺              | Stampa N            | landato   | Contabilità gene                     | rale 1 🛅 Esci                                |
| mandato                        | 4718                    | Anno 2017               | Tit. 1 Funz. 02       | Serv. 05 Int. 0     | 7 Voce    | 00 C.Resp. CASS                      | il <u>G</u> enera Rever                      |
|                                | Mis                     | ./Prog. AC 04           | 04 Tit. AC 1 1        | Macroacc. AC 03     | P. cor    | iti AC 1.03.02.15.9                  | 99 Dettagli                                  |
| estata Righe                   | Sostitut                | o d'imposta INI         | PS (EMens)            |                     |           |                                      |                                              |
| Progressivo                    | 1                       | 1/7 10000               |                       |                     |           |                                      |                                              |
| Importo riga                   | 3                       | £ 209 99                | Bitenute              |                     | £ 37 87   |                                      | Ricalcola                                    |
| Imponibile                     | 209 99                  | 0 200,00                | Non imponibile        | 1                   | £0.00     | N° gettopi                           |                                              |
| Biteruta                       |                         |                         |                       |                     | 5 0,00    | n gettern                            |                                              |
| Codice F                       | RC F                    | EVERSE CHAF             | RGE                   |                     | 91        | C. TRPEF                             |                                              |
| % IBPEF                        | 22                      |                         |                       | (                   | Imn -     | itenuta                              | € 37.87                                      |

 a fronte della ritenuta Iva indicata al punto 3, l'Ente deve provvedere all'emissione di una reversale in entrata di pari importo a valere dell'accertamento di cui al punto 2, che il software genera in automatico secondo le modalità note sia per lo split commerciale che per le ritenute di acconto

🔍 %lva

Inp. D.P.P

Rif. rev. x ritenute

Rif. man. x versam. Ritenuta a carico Ente

€ 37,87

Imp. R.C.P.

Creditore

Imp.

0,00

€ 0,00

€ 0,00

€ 0,00

€ 0,00

1

12349

% R.R.P.

% R.C.P.

IVA

Codice INPS

Rif. rev. x ritenute Lordo mandato 0

0

% INPS

€ 209,99

0

Lordo ritenute

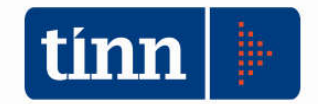

CONTABILITA' ARMONIZZATA EX. D.LGS. 118/2011 – S.M.I. - Legge di conversione del D.L. n. 50 del 24.04.2017

| VFORM | AZIONE                                                    |            | × |
|-------|-----------------------------------------------------------|------------|---|
| 1     | Predisposto sostituto di imposta per tratteni<br>fattural | uta iva da |   |
|       |                                                           | ×          |   |
|       | Creata reversale numero<br>12349                          |            |   |
|       | Ok                                                        |            |   |

5) alle scadenze per la liquidazione dell'Iva, in considerazione delle risultanze delle scritture della contabilità economico patrimoniale e delle scritture richieste dalle norme fiscali, l'Ente determina la propria posizione Iva e, se risulterà un debito Iva di periodo, dovrà impegnare la relativa spesa (Titolo I) alla voce codificata U.1.10.03.01.000 "Versamenti Iva a debito per le gestioni commerciali". Infatti, il principio contabile prevede che la contabilità finanziaria rilevi solo, tra le entrate l'eventuale credito Iva, o l'eventuale debito Iva, tra le spese. Il relativo impegno è imputato nell'esercizio in cui è effettuata la Dichiarazione Iva o è contestuale all'eventuale pagamento eseguito nel corso dell'anno di imposta.

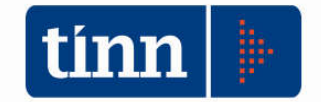

#### Gestione dell'abbuono

Nella tabella delle causali contabili è stato introdotta un'informazione che consente di tipizzare i documenti contabili. In particolare in questo contesto, in attesa di arricchire ulteriormente questa gestione, è stato inserito il flag **"ABBUONO**"

| Esercizio: 2017 - Causali Contabili                                  |                                                                       |
|----------------------------------------------------------------------|-----------------------------------------------------------------------|
| 14 44 44 44 44 70 00 00 00 00 00 00 00 00 00 00 00 00                | 🔯 Q.L. 🗎 🛅 Esci 🦉                                                     |
| Codice ABB ABBUONI                                                   |                                                                       |
| Causali Contabili Contropartite                                      |                                                                       |
| Sezione iva ZZ GENERICO G                                            | O Entrata 💿 Spesa                                                     |
| Tipo numeratore<br>O Nessuno O Vendite O Vendite sosp.               | Acquisti     Acquisti sosp.     Corrispettivi                         |
| Stampa G.IVA vendite O Incrementa O Decrementa Ignora                | Stampa G.IVA acquisti<br>O Incrementa I Decrementa O Ignora           |
| Stampa G.IVA corrispettivi O Incrementa O Decrementa Ignora          |                                                                       |
| Stampa G.IVA vendite sosp.                                           | Stampa G.IVA acquisti sosp.                                           |
| O Incrementa O Decrementa 💿 Ignora                                   | Incrementa O Decrementa 💿 Ignora                                      |
| AGGIORNAMENTI 🔳 Quadro contabile                                     | 🔳 Stampe G. Legale 🔳 Quadro inventari                                 |
| Causale concatenata                                                  |                                                                       |
| Causale relativa alle Note di Variazione degli Anni<br>Tipo Attività | i Precedenti da esporra nell'allegato clienti e fornitori<br>⊠ABBUONO |
| Nuovo F8                                                             | 🖉 Salva F9 🔄 🔊 Annulla F7                                             |

Una causale contabile così configurata deve essere obbligatoriamente associata ad una sezione IVA non rilevante, nonché rispettare la seguente combinazione di valori

| Tipo Numeratore = Acquisti | Stampa G.IVA acquisti = Decrementa<br>e Ignora gli altri indicatori di stampa |
|----------------------------|-------------------------------------------------------------------------------|
| Tipo Numeratore = Vendite  | Stampa G.IVA vendite = Decrementa e<br>Ignora gli altri indicatori di stampa  |

Possono essere create più causali di vendita e più causali di acquisto, sempre rispettando le regole suggerite.

In fase di gestione nell'inserimento del documento di Prima Nota / Fattura l'utilizzo della causale contrassegnata come Abbuono di fatto si comporta come una nota di storno con importi negativi, alla stregua di una nota di credito ricevuta e/o messa a seconda del contesto in cui si opera.

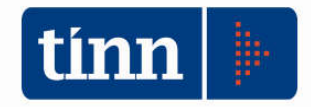

CONTABILITA' ARMONIZZATA EX. D.LGS. 118/2011 - S.M.I. - Legge di conversione del D.L. n. 50 del 24.04.2017

|                 | DDU    |          |           |              |              | CDALE     |          |               |            |         |            |           | 0-36          |                |
|-----------------|--------|----------|-----------|--------------|--------------|-----------|----------|---------------|------------|---------|------------|-----------|---------------|----------------|
| FAITURE -       | PRIN   |          | JIA CON   | TABILIT      | A GEN        | EKALE     |          | - Ĉ           |            | 1       |            |           |               |                |
| 14 44 4         | 4      | \$       | ** *1     | Q            | I A          | llegato ( | 🚽 Sta    | ampa          | Ritenute   |         | Pagamen    | ti Fattur | ə 🛅 🗄         | sci 🛃          |
| Causale ABB     |        | ABE      | BUONI     |              |              |           |          | <b>Q</b> E    | sercizio [ | 201     | 7 N° prima | a nota 🛛  | 5             | 5239 록         |
| Registrazion    | ne IVA | Δ        | -         |              | umento       | -         |          |               | la         |         |            |           | 1             |                |
| Data 21/06/     | 2017   | M N      | um. 50    | 5 Num.       | 2            |           |          | Dat           | a 21/06/   | 2017    | <u> </u>   | Data In   | s. 21/06/     | 2017 🛄         |
| Num Registraz   | 183    | 39 🔲     | IVA R     | L Si 🕚       | ~            |           |          |               | F. El      | .E P    | CC Data S  | cadenz    | a 21/07/      | 2017 🗾         |
| Descrizione     | ABBI   | В        |           |              |              |           |          |               | Oper.      | INN     |            | 🔳 Fa      | ttura Ecor    | nomale         |
| Note            |        |          |           |              |              |           |          | 1             | Tipo All   | tro     | ~          | ⊡LV       | .A. ad esi    | gib. differita |
| Protocollo atto |        | 0 D      | ata Prot. | 21/06/20     | 017 📆        | Tot. D    | ocum     | •             | -€100      | ),00 (C | Cau. Vend. |           |               | 9              |
| Cred/Deb.       |        | 4451     | louve     | ~ <b>~</b> · |              |           |          |               |            |         | real types | C         | ond. Pag.     | Creditore      |
| ABI - CAB       | 0103   | 30 1     |           |              |              |           |          |               |            |         |            | Q.        | IBAN          | CUP/CIG        |
| Cond. pagam.    | 002    | В        |           |              |              |           |          |               |            |         |            | 0000      | -<br>06315135 | i9             |
| Ufficio         |        |          |           |              | 0            | Vovv      | isorio   |               | Centro R   | esp.    |            |           |               | 9              |
| Liquidazioni    | į.     | €        | 0,00      | Manda        | ti           | €0,       | ,00      | NC            | €          | 0,00    | 📄 Mano     | dati Ecc  | I             | € 0,00         |
|                 |        |          |           |              |              | 4         | Altri D  | ati           |            |         |            |           |               |                |
| Quadro Iva      | Col    | llegan   | nento fa  | tture        |              |           |          |               |            |         |            |           |               |                |
| D. Inserimer    | nto    | Imp. S   | TORNO     | Esercizio    | N.P.         | Nota D    | esorizio | ine           |            |         | Num F      | Fatt ID.  | ata Fatt.     | Imp 🔨          |
| 21/06/2017      | 7      | -€       | 100,00    | 201          | 2            | 262 0     |          |               |            |         |            |           | 2/201         | 1              |
|                 |        |          |           |              |              | _         |          |               |            |         |            |           |               | , ×            |
|                 |        |          |           | Ripa         | tizione      | IVA su    | l coll   | egamen        | o alla fa  | attura  |            |           |               |                |
| Cod. Iva        | De     | scrizior | ne        |              | 1            | mponibile |          | Aliquota      | % Inded    | uc. %   | Iva Detr.  | ŀ         | va Indetr.    | ^              |
| Þ               |        |          |           |              |              |           |          |               |            |         |            |           |               |                |
|                 |        |          |           |              |              |           |          |               |            |         |            |           |               |                |
|                 | 1.114  | 1        |           | 2005         |              |           |          | re-sponsor of | 1000       | Ť       |            | -         | 1.1121.000    |                |
| <u>N</u> uovo   | F8     |          | Modifica  | a F5         | <u>₩ C</u> a | ncella Fl | 6        | V Salv        | a F9       |         | Duplica    |           | An            | inulla F7      |

L'utilizzo di una tale registrazione consente di associare la stessa registrazione / documento ai vari documenti di acquisto / vendita dello stesso fornitore / cliente con lo stesso numero di anagrafica, ma impedisce l'inserimento del quadro IVA e la ripartizione IVA nel relativo quadro

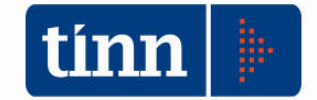

#### Aggiornamento Modulo DUP

#### DUP

#### Documento Unico di Programmazione 2018-2020

Prerequisiti software: Ai fini della produzione del documento finale il DUP è integrato esclusivamente con Microsoft Word.

**OPERAZIONI PRELIMINARI. Chiudere tutti i documenti word.** Posizionarsi sull'**esercizio 2017**.

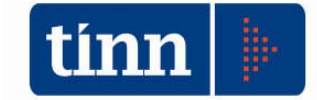

#### Dal modulo BASE

BASE - Ordinamento Contabile D. Lgs. 267/2000 e 118/2011

| Procedure | Utilità                                     | Servizio                                                                                              | Finestre                                                                                                    | Disposizior                                                                                                    | ni di Legge                                                                                                    | Informazioni                                                                                                    |
|-----------|---------------------------------------------|----------------------------------------------------------------------------------------------------|----------------------------------------------------------------------------------------------------|----------------------------------------------------------------------------------------------------|----------------------------------------------------------------------------------------------------|----------------------------------------------------------------------------------------------------|
| Modu      | lo Bilanc                                   | io/Program                                                                                            | mmazione                                                                                                    | >                                                                                                    | Bilancio                                                                                                    | di previsione e pluriennale                                                                                                    |
| Modu      | lo Gestio                                   | ne                                                                                                    |                                                                                                    | >                                                                                                    | Relazion                                                                                                    | e Prev. e Progr.                                                                                                    |
| Modu      | lo Rendio                                   | contazione                                                                                            | 2                                                                                                    |                                                                                                    | PEG                                                                                                    |                                                                                                    |
| Modu      | lo Progra                                   | ımmi di ut                                                                                            | tilità                                                                                                    | >                                                                                                    | Gestione                                                                                                    | ecapitoli vincolati                                                                                                    |
| Colleg    | amenti                                      |                                                                                                    |                                                                                                    | >                                                                                                    | Grafici d                                                                                                    | i bilancio                                                                                                    |
|           |                                             |                                                                                                    |                                                                                                    |                                                                                                    | Relazion                                                                                                    | e Finanziaria Bilancio di Previsione                                                                                                    |
|           |                                             |                                                                                                    |                                                                                                    |                                                                                                    | DUP - Do                                                                                                    | ocumento Unico di Programmazione                                                                                                    |
|           | Procedure<br>Modu<br>Modu<br>Modu<br>Colleg | Procedure Utilità<br>Modulo Bilanc<br>Modulo Gestio<br>Modulo Rendio<br>Modulo Progra<br>Collegamenti | Procedure Utilità Servizio<br>Modulo Bilancio/Program<br>Modulo Gestione<br>Modulo Rendicontazione<br>Modulo Programmi di ut<br>Collegamenti | Procedure Utilità Servizio Finestre<br>Modulo Bilancio/Programmazione<br>Modulo Gestione<br>Modulo Rendicontazione<br>Modulo Programmi di utilità<br>Collegamenti | Procedure       Utilità       Servizio       Finestre       Disposizion         Modulo       Bilancio/Programmazione       >         Modulo       Gestione       >         Modulo       Rendicontazione       >         Modulo       Programmi di utilità       >         Collegamenti       > | Procedure       Utilità       Servizio       Finestre       Disposizioni di Legge         Modulo       Bilancio/Programmazione       >       Bilancio         Modulo       Gestione       >       Relazion         Modulo       Rendicontazione       >       PEG         Modulo       Programmi di utilità       >       Gestione         Collegamenti       >       Grafici di         DUP - Du       DUP - Du |

Si apre il modulo del DUP

Il modulo è composta da due menù:

- 1) Operazioni Preliminari
- 2) Documento unico di programmazione

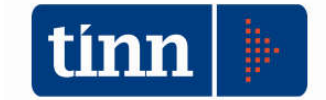

#### **OPERAZIONI PRELIMINARI**

È obbligatorio eseguire le 2 operazioni indicate nel menù per predisporre l'ambiente necessario alla elaborazione del DUP

Generazione Struttura (SeS – SeO)

| tinn     |                                |       |          |          |         |               |             |               |       |             |                | DOC          | UM            | ENT          | O UNIC               | O DI          | PROGR        | AMMAZIO   |
|----------|--------------------------------|-------|----------|----------|---------|---------------|-------------|---------------|-------|-------------|----------------|--------------|---------------|--------------|----------------------|---------------|--------------|-----------|
| Sistem   | a                              | Opera | zioni    | Prelin   | ninari  | Do            | cum         | ento l        | Jnico | di Pr       | ogran          | nmazi        | one           | Aiut         | to                   |               |              |           |
| 3 6      | 3                              | 9     | Gener    | azion    | e Strut | tura          | (Ses        | - Seo)        | )     |             | E.             |              |               |              |                      |               |              |           |
|          | Gestione Obiettivi (Ses - Seo) |       |          |          |         |               |             |               |       |             |                |              |               |              |                      |               |              |           |
|          |                                |       |          |          |         |               | (           | Gene          | razi  | one         | Strut          | tura         | Ses           | - Se         | 0                    |               | 0            | •         |
| 144      | 44                             | 4     | \$       | 44       | s\$i    | Œ             | <i>14</i>   |               | Ø.    | $\Diamond$  | QJ             | Q.1          |               |              |                      | 1             | <u>E</u> sci | 者 Avvia   |
| į        | La                             | segu  | lent     | e pr     | stru    | lura<br>Ittui | pre<br>a de | disp<br>ei Pr | one   | la s<br>amm | trut<br>ii - O | ura<br>bieti | deg<br>tivi ( | li Ok<br>Ope | oiettivi<br>rativi ( | Strat<br>Seo) | egici (      | Ses) e la |
|          |                                | 🗸 OF  | piettivi | Starte   | gici    |               |             |               |       |             |                |              |               |              |                      |               |              |           |
|          |                                | -     | Prog     | rammi    | Operat  | ivi           |             |               |       |             |                |              |               |              |                      |               |              |           |
|          |                                | -     | Obiel    | ttivi Op | erativi |               |             |               |       |             |                |              |               |              |                      |               |              |           |
| <u>.</u> |                                |       |          |          |         |               |             |               |       |             |                |              |               |              |                      |               |              |           |

Serve a predisporre almeno un obiettivo strategico, un programma ed un obiettivo operativo per ogni missione.

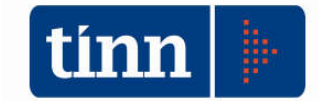

CONTABILITA' ARMONIZZATA EX. D.LGS. 118/2011 - S.M.I. - Legge di conversione del D.L. n. 50 del 24.04.2017

#### Gestione obiettivi (SeS – SeO)

| Esercizio: 20                                                                                       | Obiettivi (Ses - Seo)                                                                                                    |                                                                          |                                                                                                    |                                                                                                    |                                 | _                        |
|----------------------------------------------------------------------------------------------------|----------------------------------------------------------------------------------------------------|--------------------------------------------------------------------------|----------------------------------------------------------------------------------------------------|----------------------------------------------------------------------------------------------------|---------------------------------|--------------------------|
| Ida dda da                                                                                          | 15 - Gestione Obiettivi                                                                                                    |                                                                          |                                                                                                    |                                                                                                    |                                 |                          |
|                                                                                                    | + + + + C ♥ Ø Ø Ø ₽ U                                                                                                    |                                                                          | 🛅 <u>E</u> sci                                                                                                    |                                                                                                    |                                 |                          |
|                                                                                                    | Gestione Obiettivi Stategici (SES                                                                                                    | ) - Program                                                              | mi e Obietti                                                                                                    | ivi Operativi (SEO)                                                                                                    |                                 |                          |
| SES SEO                                                                                             |                                                                                                    |                                                                          |                                                                                                    |                                                                                                    |                                 |                          |
|                                                                                                    | Obie                                                                                                    | ttivi Stategici                                                          |                                                                                                    |                                                                                                    |                                 |                          |
| Cod. Obiettive                                                                                      | o Descr. Obiettivo                                                                                                    |                                                                          | Missione                                                                                                    | Des. Missione                                                                                                    |                                 |                          |
|                                                                                                    | Servizi istituzionali, generali e di gestione                                                                                                    |                                                                          | 01                                                                                                    | Servizi istituzionali, generali e di g<br>Giustizia                                                                                                    | gestione                        |                          |
| OST_03                                                                                              | Ordine pubblico e sicurezza                                                                                                    |                                                                          | 03                                                                                                    | Ordine pubblico e sicurezza                                                                                                    |                                 |                          |
| OST_04                                                                                              | Istruzione e diritto allo studio                                                                                                    |                                                                          | 04                                                                                                    | Istruzione e diritto allo studio                                                                                                    |                                 |                          |
| ▶OST_04b                                                                                            | ΑΔΑΑ                                                                                                    |                                                                          | 04                                                                                                    | Istruzione e diritto allo studio                                                                                                    |                                 |                          |
| OST_06                                                                                              | Politiche giovanili, sport e tempo libero                                                                                                    |                                                                          | 06                                                                                                    | Politiche giovanili, sport e tempo l                                                                                                    | ibero                           |                          |
| OST_07                                                                                              | Turismo                                                                                                    |                                                                          | 07                                                                                                    | Turismo                                                                                                    | 2017                            |                          |
|                                                                                                    | Assetto del territorio ed edilizia abitativa                                                                                                    |                                                                          | 08                                                                                                    | Assetto del territorio ed edilizia ab                                                                                                    | itativa                         |                          |
| 051_09                                                                                              | o viluppo sostenibile e tutela dei territorio e dell'ambiente                                                                                                    |                                                                          | 10                                                                                                    | Sviiuppo sostenibile e tutela del te                                                                                                    | emitorio e dell'ambier          | nte                      |
| OST_10                                                                                              | Soccorso civile                                                                                                    |                                                                          | 10                                                                                                    | Soccorso civile                                                                                                    |                                 |                          |
| HOST 12                                                                                             | Diritti sociali, politiche sociali e famiglia                                                                                                    |                                                                          | 12                                                                                                    | Diritti sociali, politiche sociali e far                                                                                                    | miglia                          |                          |
| OST_13                                                                                              | Tutela della salute                                                                                                    |                                                                          | 13                                                                                                    | Tutela della salute                                                                                                    |                                 |                          |
| OST_14                                                                                              | Sviluppo economico e competitività                                                                                                    |                                                                          | 14                                                                                                    | Sviluppo economico e competitiv                                                                                                    | ità                             |                          |
| OST_15                                                                                              | Politiche per il lavoro e la formazione professionale                                                                                                    |                                                                          | 15                                                                                                    | Politiche per il lavoro e la formazio                                                                                                    | one professionale               |                          |
| OST_16                                                                                              | Agricoltura, politiche agroalimentari e pesca                                                                                                    |                                                                          | 16                                                                                                    | Agricoltura, politiche agroalimenta                                                                                                    | ari e pesca                     |                          |
| OST_17                                                                                              | Energia e diversificazione delle fonti energetiche                                                                                                    |                                                                          | 17                                                                                                    | Energia e diversificazione delle fo                                                                                                    | nti energetiche                 |                          |
| OST_18                                                                                              | Relazioni con le altre autonomie territoriali e locali                                                                                                    |                                                                          | 18                                                                                                    | Relazioni con le altre autonomie t                                                                                                    | erritoriali e locali            |                          |
| US1_19                                                                                              | Relazioni internazionali                                                                                                    |                                                                          | 19                                                                                                    | Helazioni internazionali                                                                                                    |                                 |                          |
| <                                                                                                   |                                                                                                    |                                                                          |                                                                                                    |                                                                                                    |                                 |                          |
| Esercizio: 20                                                                                       | 15 - Gestione Obiettivi                                                                                                    |                                                                          |                                                                                                    |                                                                                                    | -                               | ]                        |
| 14 49 4                                                                                             |                                                                                                    |                                                                          | <u>Esci</u>                                                                                                    |                                                                                                    |                                 |                          |
|                                                                                                    | Gestione Obiettivi Stategici (SES)                                                                                                    | - Program                                                                | mi e Obietti                                                                                                    | vi Operativi (SEO)                                                                                                    |                                 |                          |
| - ALCONTRACTOR                                                                                      |                                                                                                    | 20 - 22                                                                  |                                                                                                    | AL                                                                                                    |                                 |                          |
| SES SEO                                                                                             |                                                                                                    |                                                                          |                                                                                                    |                                                                                                    |                                 |                          |
| SES SEO                                                                                             | Progra                                                                                                    | mmi Operativi                                                            | i<br>e Des, Missione                                                                                                    |                                                                                                    | Program                         | maln                     |
| SES SEO                                                                                             | Progra<br>Des. Programma Op.<br>Organi istruzionali                                                                                                    | mmi Operativi<br>Mission<br>01                                           | e Des. Missione<br>Servizi istituzior                                                                                         | nali, generali e di gestione                                                                                                    | Program<br>01                   | ma D                     |
| SES SEO<br>Cod. Prog. Op<br>▶ POP_0101<br>POP_0102                                                  | Progra<br>. Des. Programma Op.<br>Organi istluzionali<br>Segreteria generale                                                                                                    | Mission<br>01<br>01                                                      | e Des. Missione<br>Servizi istituzior<br>Servizi istituzior                                                                   | nali, generali e di gestione<br>nali, generali e di gestione                                                                                                   | Program<br>01<br>02             | ma D<br>O<br>S           |
| SES SE0<br>Cod. Prog. Op<br>▶ POP_0101<br>₽ POP_0102<br>₽ POP_0103                                  | Progra<br>3. Des. Programma Op.<br>Organi istituzionali<br>Segreteria generale<br>Gestione economica, finanziaria, programmazione, provveditorato                                                       | mmi Operativi<br>Mission<br>01<br>01<br>01                               | e Des. Missione<br>Servizi istituzior<br>Servizi istituzior<br>Servizi istituzior                                             | nali, generali e di gestione<br>nali, generali e di gestione<br>nali, generali e di gestione                                                                   | Program<br>01<br>02<br>03       | ma D<br>O<br>S<br>G      |
| SES SEO<br>Cod. Prog. Op<br>▶ POP_0101<br>₽ POP_0102<br>₽ POP_0103<br>₽ POP_0104                    | Progra                                                                                                    | mmi Operativi<br>Mission<br>01<br>01<br>01<br>01<br>01                   | e Des. Missione<br>Servizi istituzior<br>Servizi istituzior<br>Servizi istituzior<br>Servizi istituzior                       | nali, generali e di gestione<br>nali, generali e di gestione<br>nali, generali e di gestione<br>nali, generali e di gestione                                   | Program<br>01<br>02<br>03<br>04 | ma D<br>O<br>S<br>G<br>G |
| SES SE0<br>Cod. Prog. 0p<br>▶ P0P_0101<br>P0P_0102<br>P0P_0103<br>P0P_0104                          | Progra                                                                                                    | mmi Operativi<br>Mission<br>01<br>01<br>01<br>01<br>01                   | e Des. Missione<br>Servizi istituzior<br>Servizi istituzior<br>Servizi istituzior<br>Servizi istituzior                       | nali, generali e di gestione<br>nali, generali e di gestione<br>nali, generali e di gestione<br>nali, generali e di gestione                                   | Program<br>01<br>02<br>03<br>04 | ma D<br>G<br>G           |
| SES SE0<br>Cod. Prog. 0p<br>▶ P0P_0101<br>P0P_0102<br>P0P_0103<br>P0P_0104<br><                     | Progra<br>2 Des. Programma Op.<br>Organi istituzionali<br>Segreteria generale<br>Gestione economica, finanziaria, programmazione, provveditorato<br>Gestione delle entrate tributarie e servizi fiscali | mmi Operativi<br>Mission<br>01<br>01<br>01<br>01<br>01                   | e Des. Missione<br>Servizi istituzior<br>Servizi istituzior<br>Servizi istituzior<br>Servizi istituzior                       | nali, generali e di gestione<br>nali, generali e di gestione<br>nali, generali e di gestione<br>nali, generali e di gestione                                   | Program<br>01<br>02<br>03<br>04 | ma D<br>S<br>G<br>G      |
| SES SE0<br>Cod. Prog. 0p<br>▶ P0P_0101<br>P0P_0102<br>P0P_0103<br>P0P_0104<br><                     | Progra                                                                                                    | mmi Operativi<br>Mission<br>01<br>01<br>01<br>01<br>01<br>01             | e Des. Missione<br>Servizi istituzior<br>Servizi istituzior<br>Servizi istituzior<br>Servizi istituzior                       | nali, generali e di gestione<br>nali, generali e di gestione<br>nali, generali e di gestione<br>nali, generali e di gestione                                   | Program<br>01<br>02<br>03<br>04 | ma D<br>S<br>G<br>G      |
| SES SE0<br>Cod. Prog. Op<br>▶ POP_0101<br>POP_0102<br>POP_0103<br>₽OP_0104<br><<br>▲ Anno Inizio [C | Progra                                                                                                    | mmi Operativi<br>Mission<br>01<br>01<br>01<br>01<br>01<br>tivi Operativi | e Des, Missione<br>Servizi istituzior<br>Servizi istituzior<br>Servizi istituzior<br>Servizi istituzior<br>Servizi istituzior | nali, generali e di gestione<br>nali, generali e di gestione<br>nali, generali e di gestione<br>nali, generali e di gestione<br>Strat. Des. Obiett. Strategico | Program<br>01<br>02<br>03<br>04 | ma D<br>S<br>G<br>G      |

Il programma permette di adattare gli obiettivi strategici della sezione SeS, i programmi e gli obiettivi operativi della sezione SeO alle esigenze dell'ente.

P.e: è possibile eliminare un obiettivo strategico od operativo oppure inserirne di nuovi (specifici dell'ente).

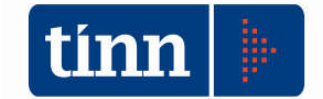

Per la cancellazione selezionare la riga desiderata e cliccare sul bottone "Cancella" o premere il tasto F6

Per l'inserimento cliccare sul bottone "Nuovo" o premere il tasto F8

#### DUP – Documento unico di programmazione

| DOCUMENTO UNICO DI PR       | OGRAMMAZIONE - Ordinamento Contabile D. Lgs. 118/2011 |    |
|-----------------------------|-------------------------------------------------------|----|
| Sistema Operazioni Prelimin | ari Documento Unico di Programmazione Aiuto           |    |
| a a                         | Recupero dati finanziari e predisposizione document   | ti |
|                             | DUP - Documento Unico di Programmazione               |    |

Il menù "Documento unico di Programmazione" è composto dalle applicazioni mostrate in figura.

#### Recupero dati finanziari e predisposizione documenti

| per formazione DOP                                                                                                    |         |
|----------------------------------------------------------------------------------------------------|---------|
| \$ 44 \$\circ 17 \$\circ 17 | 🚈 Avvia |

L'applicazione procede al recupero ed aggregazione dei dati contabili. Può essere eseguita più volte sia per aggiornare i dati contabili, sia per recuperare il formato originale del documento. La proposizione dei dati contabili per l'anno 2020 è uguale a quella dell'ultimo pluriennale presente nel bilancio di previsione 2017, ovvero i dati contabili dell'anno 2019.

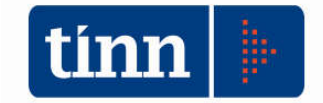

CONTABILITA' ARMONIZZATA EX. D.LGS. 118/2011 – S.M.I. - Legge di conversione del D.L. n. 50 del 24.04.2017

|    |      |     |          |             |              |               | Re                      | ecup          | ero          | Dati               | per           | formazione                 | DUP                    |                          |           |
|----|------|-----|----------|-------------|--------------|---------------|-------------------------|---------------|--------------|--------------------|---------------|----------------------------|------------------------|--------------------------|-----------|
| 4  | 44   | 4   | \$       | 44          | \$           | R             | <i>C</i> ] <sub>+</sub> | $\bigotimes$  | 1            | $\bigcirc$         | Qd            | 4                          |                        | 渣 <u>E</u> sci           | 者 Avvi    |
| La | a se | gue | nte<br>b | proc<br>ase | edu<br>agli  | obie          | ecup<br>ettiv           | i str         | i da<br>ateg | iti fii<br> ici, ; | nanz<br>ai pr | iari e predi<br>ogrammi e  | spone i<br>obiettivi   | documenti o<br>operativi | lel DUP   |
| L  | a se | gue | nte<br>b | proc<br>ase | edu:<br>agli | ira r<br>obii | ecuj<br>ettiv           | oera<br>i str | i da<br>ateg | ti fii<br>lici, i  | nanz<br>ai pr | tiari e predi<br>ogrammi e | spone i o<br>obiettivi | documenti o<br>operativi | lel DUP i |

N.B.: Nel caso di esecuzione successiva alla prima viene abilitata l'opzione "Sovrascrive l'elenco degli obiettivi...."

Se l'opzione è selezionata i documenti delle sezioni 1.4 e 2.9 verranno ricoperti ed eventuali modifiche apportate al documento saranno perse.

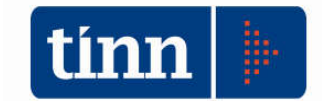

#### DUP – Documento unico di programmazione

Eseguite le applicazioni del menù "Attività preliminari" e l'applicazione di recupero dati la struttura del documento è pronta per essere personalizzata, modificata ed integrata. Questa operazione è effettuata dall'applicazione "DUP – Documento un...." Che apre la seguente maschera contenente tutti i paragrafi del documento.

| lenco de | gli argomenti Legenda: 📝 Documento Word editabi<br>🐼 Dati mancanti e documer<br>🧭 Dati completi e documen | le<br>hto Word e<br>to Word ec | ditabile<br>litabile |      |   |
|----------|----------------------------------------------------------------------------------------------------|--------------------------------|----------------------|------|---|
| Indice   | Titolo                                                                                                    | Quadro                         | Attivo               | Tipo | ^ |
|          | DOCUMENTO UNICO DI PROGETTAZIONE                                                                          | DUPQ000                        | Si                   | W    |   |
|          | Premessa                                                                                                  | DUPQ001                        | Si                   | W    |   |
| 1.0      | SES - Sezione strategica                                                                                  | DUPQ100                        | Si                   | 247  |   |
| 1.1      | Indirizzi strategici                                                                                      | DUPQ101                        | Si                   | W    |   |
| 1.2      | Analisi strategica delle condizioni esterne                                                               | DUPQ102                        | Si                   | W    |   |
| 1.3      | Analisi strategica delle condizioni interne                                                               | DUPQ103                        | Si                   |      |   |
| 1.4      | OBIETTIVI STRATEGICI PER MISSIONE                                                                         | DUPQ104                        | Si                   | W    |   |
| 2.0      | SEO.1 - Sezione Operativa - parte prima                                                                   | DUPQ200                        | Si                   | W    |   |
| 2.1      | Valutazione Generale dei mezzi finanziari                                                                 | DUPQ201                        | Si                   | W    |   |
| 2.2      | Fonti di finanziamento                                                                                    | DUPQ202                        | Si                   |      |   |
| 2.3      | Analisi delle risorse                                                                                     | DUPQ203                        | Si                   | 2    |   |
| 2.4      | Indirizzi generali in materia di tributi e tariffe                                                        | DUPQ204                        | Si                   | W    |   |
| 2.5      | Indirizzi sul ricorso all'indebitamento per il finanziamento degli investimenti                           | DUPQ205                        | Si                   | W    |   |
| 2,6      | Dimostrazione della coerenza delle previsioni di bilancio con gli strumenti                               | DUPQ206                        | Si                   | W    |   |
| 2.7      | Riepilogo generale della spesa per missioni                                                               | DUPQ207                        | Si                   | 2    |   |
| 2.8      | Valutazione sulla composizione del Fondo Pluriennale Vincolato                                            | DUPQ208                        | Si                   | W    |   |
| 2.9      | MISSIONI E PROGRAMMI OPERATIVI                                                                            | DUPQ209                        | Si                   | W    |   |
| 2.9.001  | Miss. 01 P.O. Organi istituzionali                                                                        | DUPQ209                        | Si                   | 2    |   |
| 2.9.002  | Miss. 01 P.O. Segreteria generale                                                                         | DUP0209                        | Si                   | X    |   |

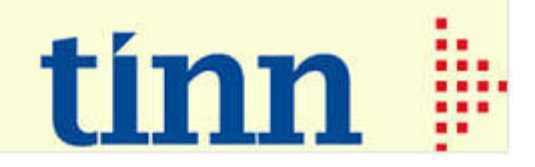

<sup>†</sup>Inserimento dati aggiuntivi e gestione dei singoli paragrafi del DUP.

#### E' possibile, a scelta:

- 1) decidere se inserire un paragrafo all'interno della
- 2) rettificare i dati contabili di ogni paragrafo;
- 3) personalizzare le impostazioni del singolo grafico doppio click sullo stesso.

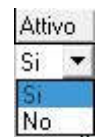

relazione:

facendo

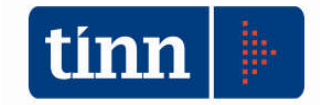

CONTABILITA' ARMONIZZATA EX. D.LGS. 118/2011 – S.M.I. - Legge di conversione del D.L. n. 50 del 24.04.2017

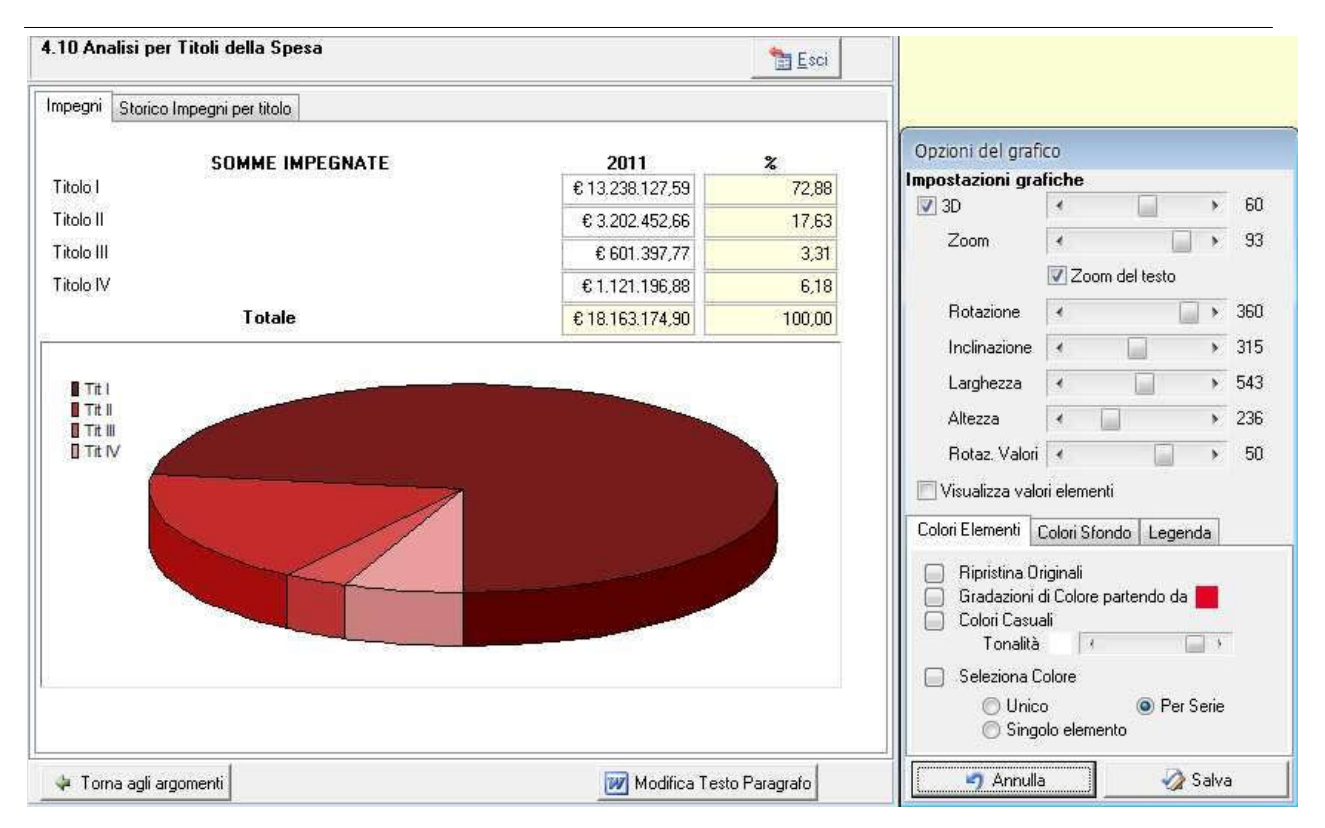

Per una corretta redazione dell'elaborato è necessario integrare i dati recuperati del documento con ulteriori informazioni. Ogni paragrafo può essere aperto e modificato

Si accede al singolo paragrafo cliccando sul bottone Apri Paragrafo soppure con il doppio click del mouse.

#### Esempio di "Fonti di finanziamento"

|   | 2.1 | Valutazione Generale dei mezzi finanziari                                       | DUPQ201 | Si 🜌 |
|---|-----|---------------------------------------------------------------------------------|---------|------|
| ▼ | 2.2 | Fonti di finanziamento                                                          | DUPQ202 | Si ⊘ |
|   | 2.3 | Analisi delle risorse                                                           | DUPQ203 | Si ⊘ |
|   | 2.4 | Indirizzi generali in materia di tributi e tariffe                              | DUPQ204 | Si 👿 |
|   | 2.5 | Indirizzi sul ricorso all'indebitamento per il finanziamento degli investimenti | DUPQ205 | Si 💓 |
|   | 2.6 | Dimostrazione della coerenza delle previsioni di bilancio con gli strumenti     | DUPQ206 | Si 💹 |

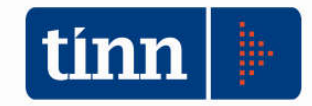

CONTABILITA' ARMONIZZATA EX. D.LGS. 118/2011 – S.M.I. - Legge di conversione del D.L. n. 50 del 24.04.2017

| 2.2 Fonti di finanz                           | ziamento              |                       |                   |                 | tesc 🛅 Esc             | á               |
|-----------------------------------------------|-----------------------|-----------------------|-------------------|-----------------|------------------------|-----------------|
|                                               | Acc. di comp.<br>2014 | Acc. di comp.<br>2015 | Assestato<br>2016 | Progra<br>2017  | mmazione pluri<br>2018 | ennale<br>2019  |
| FPV di entrata sp.                            | 0.00                  | € 0,00                | € 394.956,43      | € 12.688,00     | € 0,00                 | € 0,00          |
| Entrate Tit I II e III (+)                    | € 24.636.070,02       | € 24.078.739,90       | € 22.758.256,37   | € 22.268.103,86 | € 22.781.803,61        | € 22.781.803,61 |
| OT. Ent. Corr.                                | € 24.636.070,02       | € 24.078.739,90       | € 23.153.212,80   | € 22.280.791,86 | € 22.781.803,61        | € 22.781.803,61 |
| Entrate Tit 4.02.06 (+)                       | € 0,00                | € 0,00                | € 0,00            | € 0,00          | € 0,00                 | € 0,00          |
| Av. di Amm sp. co. (+)                        | € 0,00                | € 0,00                | € 0,00            | € 0,00          | € 0,00                 | € 0,00          |
| Ent. parte cap.<br>dest. sp. correnti (+)     | € 0,00                | € 0,00                | € 3.961.196,66    | € 0,00          | € 0,00                 | € 0,00          |
| Ent. parte co. dest.                          | € 0,00                | € 0,00                | € 0,00            | € 0,00          | € 0,00                 | € 0,00          |
| Ent. acc. prest. dest.                        | € 0,00                | € 0,00                | € 0,00            | € 0,00          | € 0,00                 | € 0,00          |
| i estinz. anticip. (+)<br>[OT. Ent. rimb. pr  | € 0,00                | € 0,00                | € 3.961.196,66    | € 0,00          | € 0,00                 | € 0,00          |
| PV ent. per spese                             | € 0,00                | € 0,00                | € 5.314.415,86    | € 775.781,55    | € 775.781,55           | € 775.781,55    |
| vanzo amm.ne per                              | € 0,00                | € 0,00                | € 0,00            | € 0,00          | € 0,00                 | € 0,00          |
| epese investim. (+)<br>Entrate Tit. 4-5-6 (+) | € 2.763.133,41        | € 7.291.175,51        | € 12.169.499,26   | € 21.195.516,65 | € 21.709.387,00        | € 21.709.387,00 |
| Ent. Tit. 4.02.06 (-)                         | € 0,00                | € 0,00                | € 0,00            | € 0,00          | € 0,00                 | € 0,00          |
| int. parte cap. dest.                         | € 0,00                | € 0,00                | € 3.961.196,66    | € 0,00          | € 0,00                 | € 0,00          |
| nt. parte corr. (-)                           | € 0,00                | € 0,00                | € 0,00            | € 0,00          | € 0,00                 | € 0,00          |
| spese inv. 1+1<br>Ent. Tit. 5.02 - 5.03 -     | € 0,00                | € 50.403,61           | € 0,00            | € 0,00          | € 0,00                 | € 0,00          |
| 0.04 (-)<br>Int. accens. prest.               | € 0,00                | € 0,00                | € 0,00            | € 0,00          | € 0,00                 | € 0,00          |
| Iest. a estinz. antcip<br>IOT. Ent. C/Cap.    | € 2.763.133,41        | € 7.240.771,90        | € 13.522.718,46   | € 21.971.298,20 | € 22.485.168,55        | € 22.485.168,55 |
| nt. T. 4.02 - 5.03 -                          | € 0,00                | € 50.403,61           | € 0,00            | € 0,00          | € 0,00                 | € 0,00          |
| . 04 (+)<br>Int. Tit. 7.00 (+)                | € 2.454.572,05        | € 12.006.312,00       | € 15.000.000,00   | € 15.000.000,00 | € 15.000.000,00        | € 15.000.000,00 |
| int. Tit. 9.00 (+)                            | € 2.439.681,24        | € 17.071.237,10       | € 25.781.471,00   | € 25.781.471,00 | € 25.781.471,00        | € 25.781.471,00 |
| OT. Generale                                  | € 32.293.456,72       | € 60.447.464,51       | € 81.418.598,92   | € 85.033.561,06 | € 86.048.443,16        | € 86.048.443,16 |

La formazione dei dati propone per l'anno 2019, gli stessi dati dell'anno 2018. Questi dati possono essere aggiornati direttamente sulle maschere del DUP. Non operare la modifica dei dati contabili direttamente sul documento word.

Il bottone Modifica Testo Paragrafo permette di accedere direttamente al documento in formato word

(relativo solo al paragrafo selezionato): da qui è possibile apportare modifiche anche alla parte testuale.

**ATTENZIONE:** durante le modifiche non cancellare i campi in grigio (di solito relativi a dati contabili) ed i grafici. Questi sono i dati che di volta in volta vengono riaggiornati dal programma. La modifica di questi dati deve avvenire solo attraverso l'apposita maschera.

Ad ogni modo, a seguito di cancellazioni involontarie o modifiche effettuate, è possibile ripristinare sia il documento predefinito standard sia il grafico, cliccando con il tasto dx del mouse e scegliendo il comando "Ripristina documento originale". Ovviamente tutte le modifiche apportate al singolo paragrafo andranno perse.

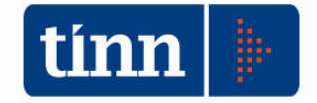

## Cliccando con il tasto dx del mouse è anche possibile riprendere il testo scritto nell'esercizio precedente.

| 1.4 | UBIET TIVESTRATEGICE PER MISSIONE                                                                                                    |                                                            | DUPQ104                                          | 51 🚾                 |  |
|-----|----------------------------------------------------------------------------------------------------|------------------------------------------------------------|--------------------------------------------------|----------------------|--|
| 2.0 | Se0.1 - Sezione Operativa - parte prima                                                                                                    |                                                            | DUPQ200                                          | Si 👿                 |  |
| 2.1 | Valutazione Generale dei mezzi finanziari                                                                                                    |                                                            | DUPQ201                                          | Si 📝                 |  |
| 2.2 | Fonti di finanziamento                                                                                                    | Ripristina docur                                           | mento original                                   | e                    |  |
| 2.3 | Analisi delle risorse                                                                                                    | Riphstina documento originale                              |                                                  |                      |  |
| 2.4 | Indirizzi generali in materia di tributi e tariffe                                                                                                    | Carica Testo da                                            | da esercizio precedente                          |                      |  |
| 2.5 | Indirizzi sul ricorso all'indebitamento per il finar                                                                                                    | Carica Docume                                              | nti da File                                      |                      |  |
| 2.6 | Dimostrazione della coerenza delle previsioni di b                                                                                                    | ilancio con gli strumer                                    | nti DUPQ206                                      | Si 🚧                 |  |
| 2.7 | Riepilogo generale della spesa per missioni                                                                                                    |                                                            | DUPQ207                                          | Si 🗞                 |  |
| 2.8 | Valutazione sulla composizione del Fondo Plurier                                                                                                    | nale Vincolato                                             | DUPQ208                                          | Si 🗞                 |  |
|     | Indirizzi sul ricorso all'indebitamento per il finar<br>Dimostrazione della coerenza delle previsioni di b<br>Riepilogo generale della spesa per missioni<br>Valutazione sulla composizione del Fondo Plurier | Carica Docume<br>ilancio con gli strumer<br>male Vincolato | nti da File<br>nti DUPQ206<br>DUPQ207<br>DUPQ206 | Si 🗾<br>Si 🗞<br>Si 🏷 |  |

| Spese per intervento Storico spese per intervento       |                 |                   |
|---------------------------------------------------------|-----------------|-------------------|
| SPESA CORRENTE IMPEGNATA PER INTERVENTO                 | 2011            | %                 |
| INT, 01 - Personale                                     | € 2.614.204,22  | 19,75             |
| INT. 02 - Acquisto di beni di consumo e/o materie prime | € 387.971,88    | 2,93              |
| INT. 03 - Prestazione di servizi                        | € 8.044.309,91  | 60,77             |
| INT. 04 - Utilizzo di beni di terzi                     | € 73.227,75     | 0,55              |
| INT. 05 - Trasferimenti                                 | € 1.069.150,55  | 8,08              |
| INT. 06 - Interessi passivi ed oneri finanziari diversi | € 661.264,27    | 5,00              |
| INT. 07 - Imposte e tasse                               | € 174.811,61    | 1,32              |
| INT. 08 - Oneri straordinari della gestione corrente    | € 213.187,40    | 1,61              |
| INT. 09 - Ammortamenti di esercizio                     | € 0,00          | 0,00              |
| INT. 10 - Fondo svalutazione crediti                    | € 0,00          | 0,00              |
| INT. 11 - Fondo di riserva                              | € 0,00          | -0,01             |
| Totale                                                  | € 13.238.127,59 | 100,00            |
| Let 01                                                  | h               | ^                 |
| Int. 02                                                 |                 | à                 |
| Int. 03                                                 |                 | Madifier Carfor   |
| Int. 05                                                 |                 | Pioristica Granco |

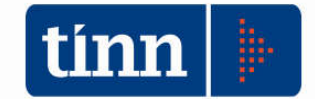

Creazione e stampa del documento in formato Word.

Una volta apportate le modiche ai singoli paragrafi, per creare il documento finale cliccare sul

bottone Apri DUP Completo

Il programma raggrupperà ogni singolo paragrafo attivo e creerà un unico documento.

Al documento unico non è possibile apportare modifiche (bisognerà agire sempre su ogni singolo paragrafo).

Per eventuali formattazioni salvare il documento con "Salva su file...".

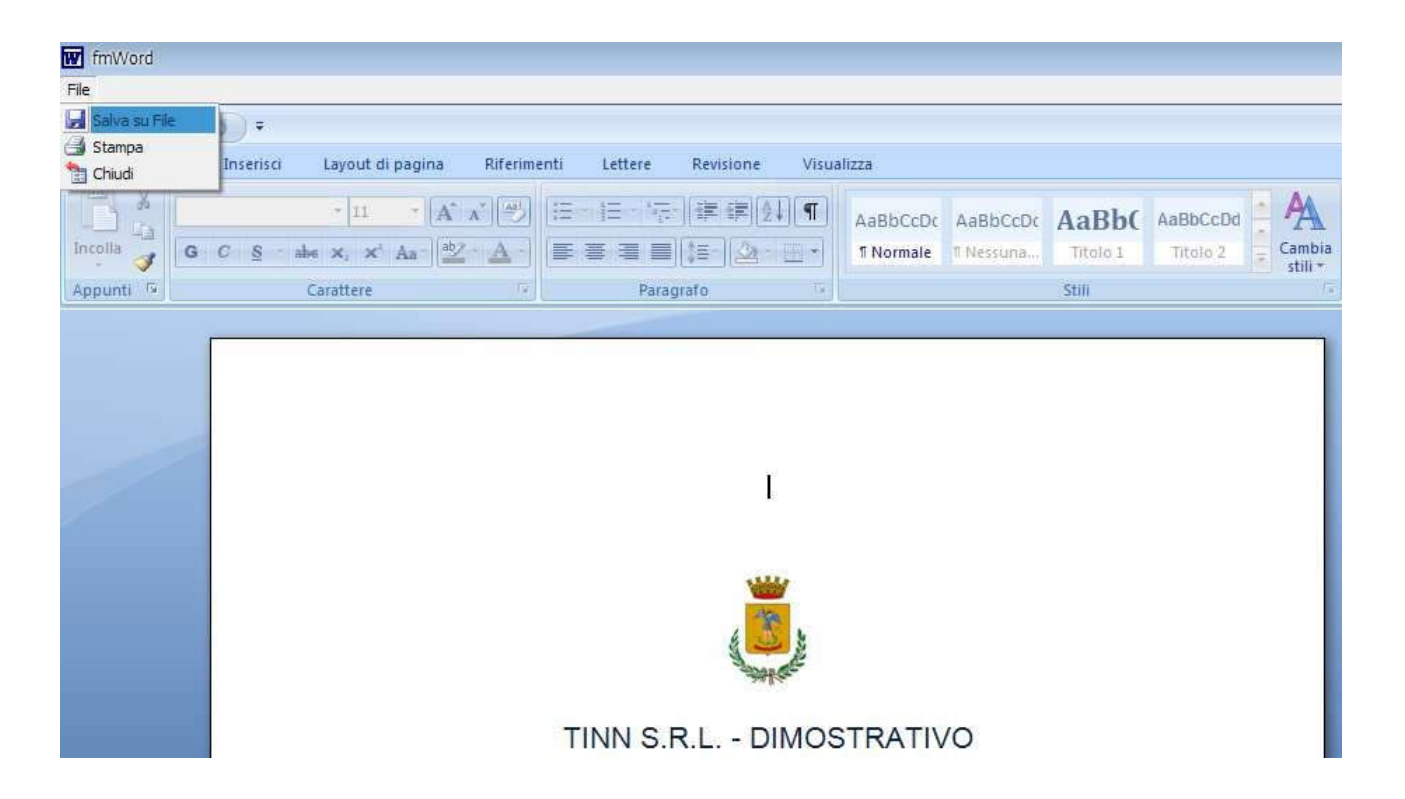

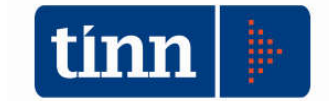

#### Adeguamento tecnologico della suite di contabilità finanziaria

Con questa release viene installato il modulo Base rinnovato dal punto di vista tecnologico ed estetico. Questo aggiornamento interesserà tutti gli altri moduli che verranno distribuiti nei prossimi mesi. In questa fase è possibile utilizzare sia la nuova versione che la versione standard scegliendo semplicemente l'opzione all'avvio dell'applicazione. In qualsiasi momento, all'avvio è possibile tornare alla versione standard.

Segnalazioni e suggerimenti possono essere inviati a tinn.helpdeskcf@gmail.com

# N.B. Per l'utilizzo della nuova versione non è necessario configurare nulla in quanto al primo avvio un automatismo effettua l'auto configurazione che richiede un tempo di circa 5 secondi.

| CONTABILI | TA' FINANZIARIA    |
|-----------|--------------------|
| Versione  | programma 2188     |
| Version   | e database 2188    |
| Licenza   | a d'uso concessa a |

Maschera di avvio procedura con opzione "Prova la nuova versione del modulo BASE"

Nuova maschera di avvio procedura con opzione "Torna alla vecchia versione"

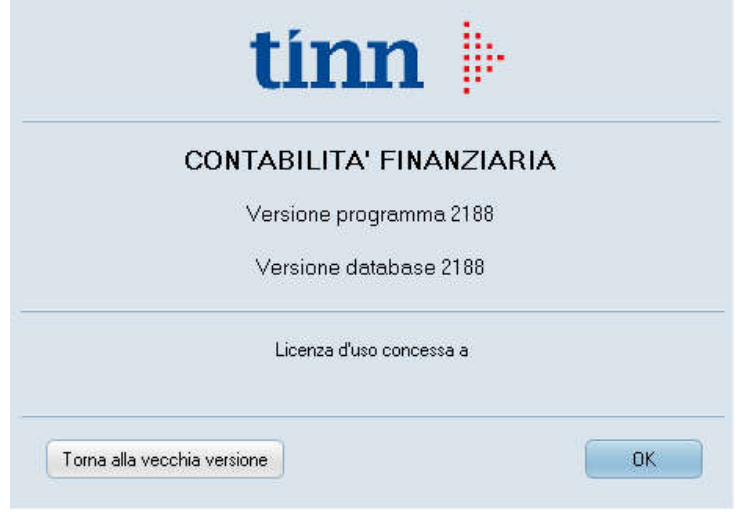

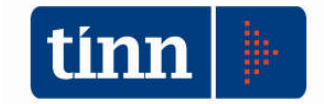

#### Un'importante novità apportata con al nuova versione consiste nella possibilità di scegliere lo stile grafico da applicare alla procedura

| e Procedure | utilità Servizio Finestre Disposizioni di Legge Informazioni                                  |                                                                                  |
|-------------|-----------------------------------------------------------------------------------------------|----------------------------------------------------------------------------------|
| 1 4 1       | Login Ctrl+F1 Cambia Password Registrazione licenza d'uso Configurazione Stampante Preferenze | -                                                                                |
|             | Stile                                                                                         | Windows                                                                          |
|             | DB Affari Generali                                                                            | Lavender Classico                                                                |
|             | <u>B</u> ackup database                                                                       | Charcoal Dark Slate                                                              |
|             | Car <u>i</u> ca Report                                                                        | Ruby Graphite                                                                    |
|             | S <u>t</u> ampa video Ctrl+P                                                                  | Smokey Quartz Kamri                                                              |
|             | Messaggi                                                                                      | Auric                                                                            |
|             | Configurazione installazione aggiornamenti automatici<br>Verifica aggiornamenti               | <ul> <li>Metropolis Ul Black</li> <li>Agua Graphite</li> <li>Obsidian</li> </ul> |
|             | Accesso area ETP                                                                              | Metropolis Ul Green                                                              |
|             | Accesso a Ti <u>n</u> n Support                                                               | <u></u>                                                                          |
|             | Esci Ctrl+E12                                                                                 | Windows <u>1</u> 0 Dark                                                          |
|             |                                                                                               | - Metropolis UI Dark                                                             |
|             |                                                                                               | Ony <u>x</u> Blue                                                                |
|             |                                                                                               | Sa <u>p</u> phire Kamri                                                          |
|             |                                                                                               | Glossy                                                                           |
|             |                                                                                               | Slate Classic <u>o</u>                                                           |
|             |                                                                                               | Light                                                                            |
|             |                                                                                               | Windows10 Blue                                                                   |
|             |                                                                                               | <u>C</u> obalt XEMedia                                                           |
|             |                                                                                               | Glow                                                                             |
|             |                                                                                               | Silver                                                                           |
|             |                                                                                               | <u>T</u> urquoise Gray                                                           |
|             |                                                                                               | ✓ Iceberg Classico                                                               |
|             |                                                                                               | Emerald Light Slate                                                              |
|             |                                                                                               | Carbo <u>n</u>                                                                   |
|             |                                                                                               | Cyan Night                                                                       |
|             |                                                                                               | Amet <u>h</u> yst Kamri                                                          |
|             |                                                                                               | C 11 C 12                                                                        |